Document P51

AL

The 2nd ARC/CPSY/RECONF High-Performance Computer System Design Contest Application Specification of Computer System Design Category

> コンテスト実行委員会コアチーム Version 2014-06-26

**The 2nd ARC/CPSY/RECONF High-Performance Computer System Design Contest** 第2回 ARC/CPSY/RECONF 高性能コンピュータシステム設計コンテスト

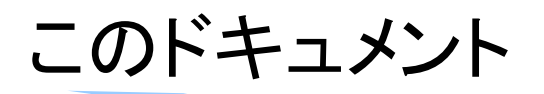

- このドキュメントでは、コンピュータシステム部門のアプリケーションプログラムの仕様を説明します
- ・ また、SDKの使用方法について解説します.
- ・ 設計コンテストのWEBサイト
  - <u>http://aquila.is.utsunomiya-u.ac.jp/contest/</u>
- ・ 不明な点は、以下のいずれかの方法でお問い合わせください.
  - メールアドレス(contest\_support@virgo.is.utsunomiya-u.ac.jp)
  - twitter(#arc\_procon)
  - 技術情報揭示板
    - Google Group: HpCpsyDC2014
    - <u>https://groups.google.com/forum/?hl=ja#!forum/hpcpsy2014dc</u>

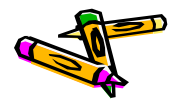

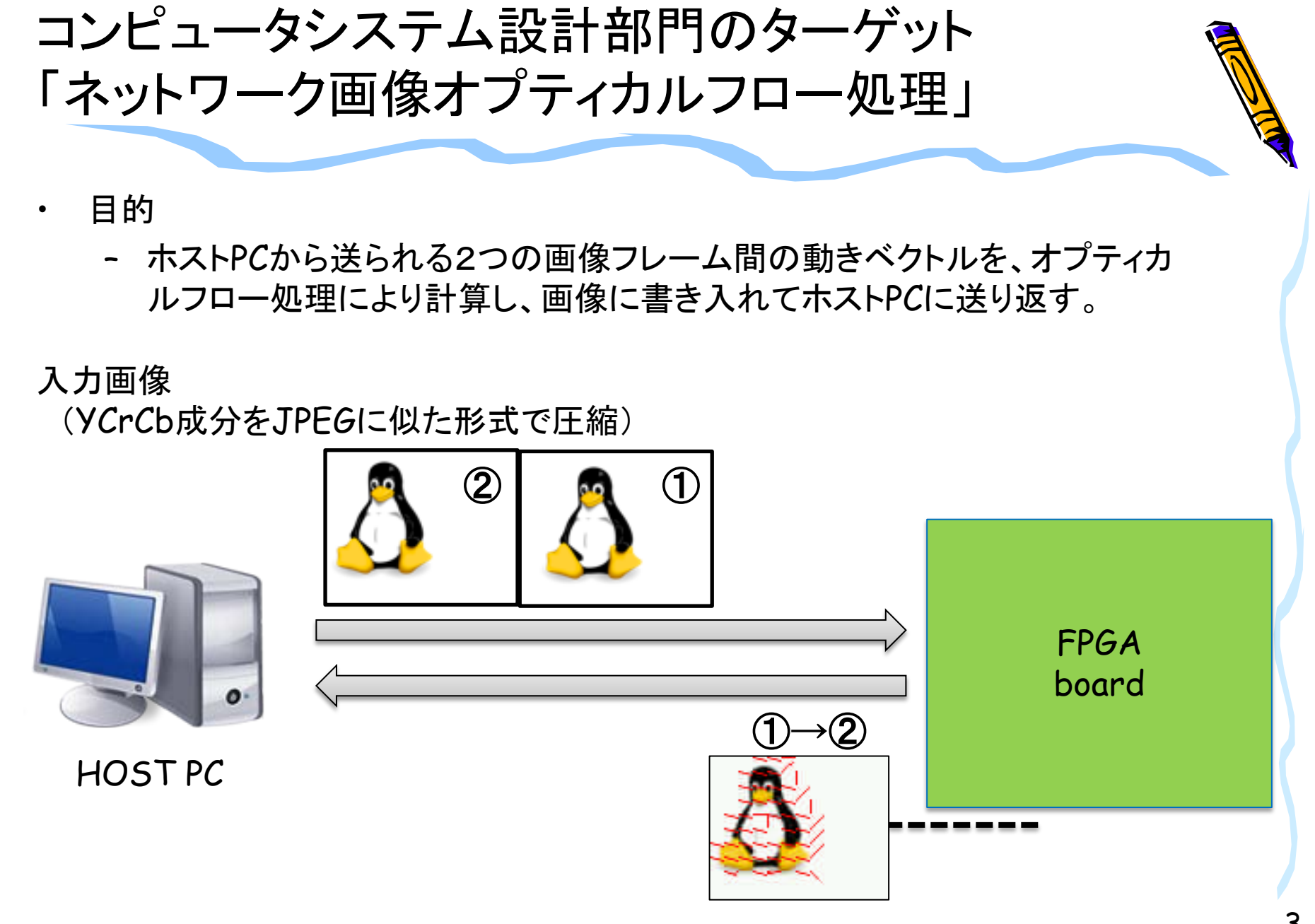

出力画像(RGB成分を同様の形式で圧縮)

The 2nd ARC/CPSY/RECONF High-Performance Computer System Design Contest

3

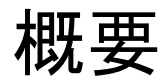

- ・ コンピュータシステム部門では、以下の処理をFPGAボードで行います
  - ホストから2つの入力画像フレーム(32KB x 2)を受け取り、デコードする
    - ・ 画像は独自のJPEGに似た形式で圧縮されたフォーマットで渡されます.
  - 2つのフレーム間のオプティカルフローを計算する
    - ・ オプティカルフローを画像に書き入れる(赤線)
    - ・ 結果画像をエンコードして結果画像フレームにする
  - 結果画像フレーム(max64KB)をホストに送信し、更に"END"(1KB)を送信
    - ・ 注意)UDP・シリアル変換のexStickBridgeは1KB単位でのみパケットを送信
  - 参考文献[1]
    - 昌達 慶仁 著,「詳解 画像処理プログラミング」, ソフトバンククリエイティブ 株式会社, 2008.

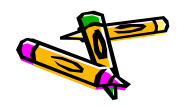

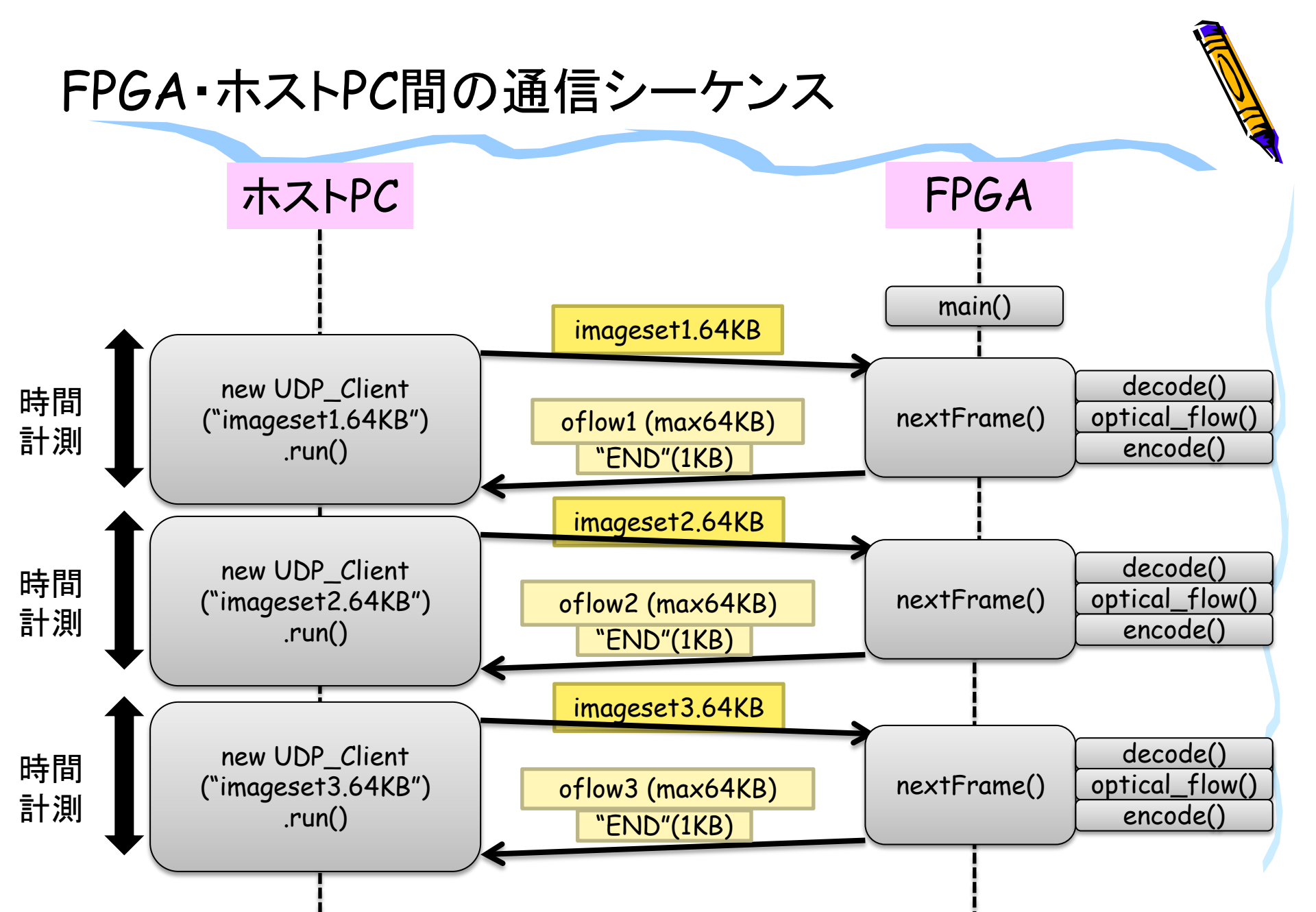

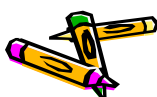

#### FPGA・ホストPCの処理フロー

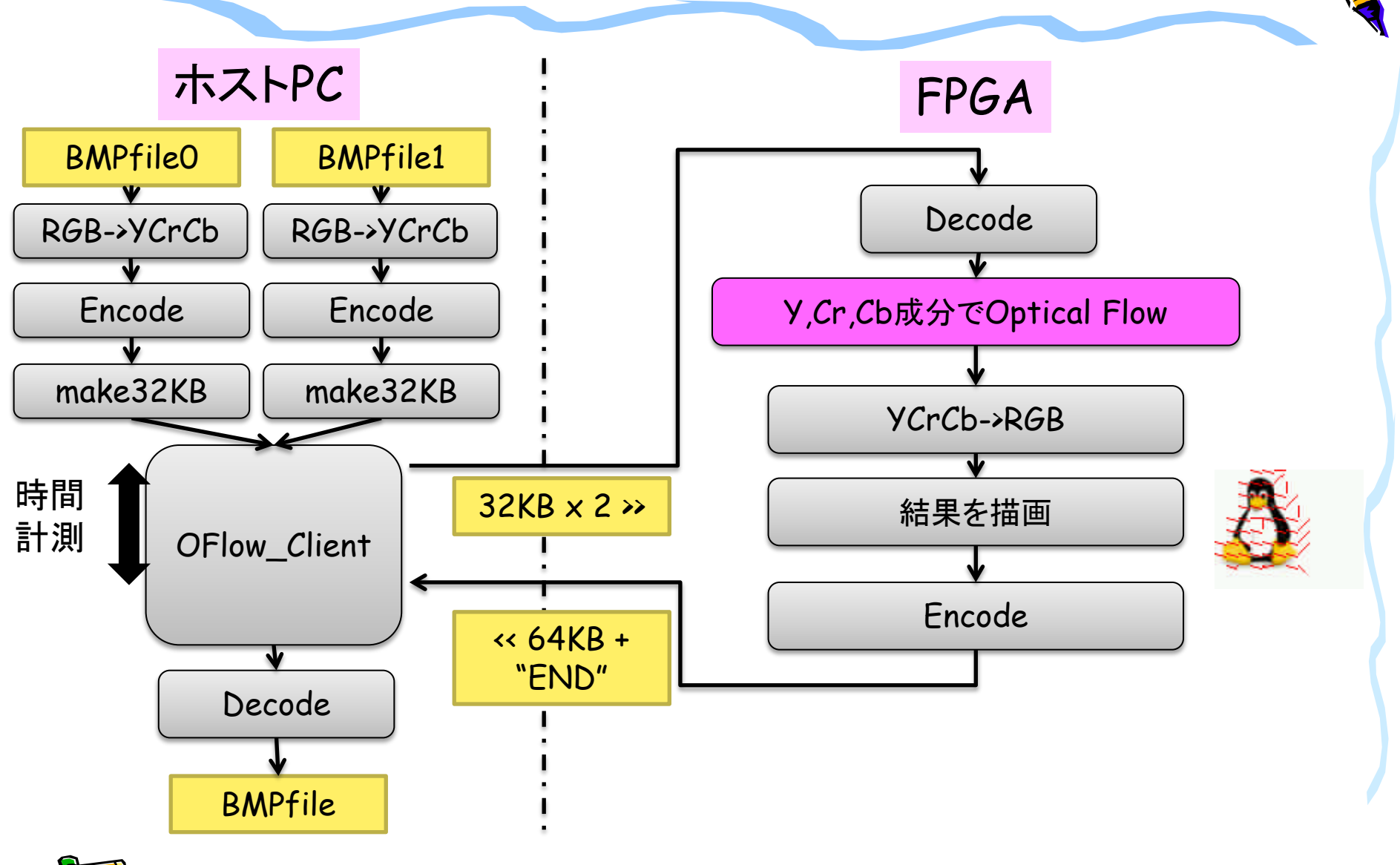

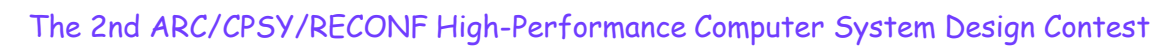

#### ホストPCでの前処理内容

- 2つの入力画像(410\_tux0.bmp, 410\_tux1.bmp)をそれぞれYCrCb変換し
   ,その変換後の画像をJPEG圧縮します。
  - 読み込み可能なBMP画像フォーマットについては、参考文献[1]を参考にして下さい
  - YCrCb変換に関しては参考文献[1]にある手法をベースに整数化したバー ジョンを使用しています.(参考文献[1]では浮動小数点を用いています)
  - YCrCb変換後の画像フォーマットとしては、BMP画像フォーマットのR部分にY,G部分にCr,B部分にCbを格納して保存しています
  - JPEG圧縮に関しては、参考文献[1]では1要素(RGBならRのみ、今回の場 合Yのみ)に対しての圧縮処理でしたが、YCrCbそれぞれに対して圧縮処 理をするように改良しています。
  - JPEG圧縮では、参考文献[1]では浮動小数点のDCTが使われていましたが、整数化したDCTに変更しました。
- ・ 2つの入力画像をそれぞれ32KBのサイズに揃えます(0で埋める)
- ・ 2つをあわせて64KBのデータとし、UDP/IP(8100番ポート)で送信します.
  - 送信したデータは、ToUDP.(画像データ名).binとして保存されます

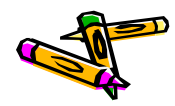

#### FPGAでの処理内容

- FPGAでは以下の処理をします。
  - 32KBの2つのデータを受信
  - 2つのJPEG圧縮画像(img0, img1)をデコード
  - デコードされた画像のそれぞれY, Cr, Cb成分を用いて, オプティカルフロ ーを求めます.
  - 最初の入力画像(img0)に対してYCrCb->RGB変換(関数名は convert2bmp)をし、RGB画像を得て、そのRGB画像に対してオプティカル フローの線を描画します
  - オプティカルフローが描画された画像をJPEG圧縮します
  - 最大64KBの結果画像データを送信し,最後に"END"を送る

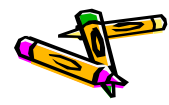

#### ホストでの後処理内容 と 時間計測・結果検証

- FPGAからJPEG圧縮された画像をUDP/IP経由で受け取り、ファイルに保存します.ファイル名: FromUDP.(画像データ名).binとして保存します.
- ・ 上記ファイルをデコードし, RESULT.(画像データ名).bmpとして保存します.
- 正しいデータと一致しているか確認します。
- ・ 競技の時間計測について
  - ホストPCにおいて、以下のT2-T1の経過時間を計測します
    - T1: UDPにて64KBの画像データを送信
    - ・ T2: UDPにて"END"を受信
  - その後、BMP画像データが、リファレンスデザインの結果BMP画像データと 完全一致しているかを検証します

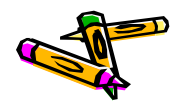

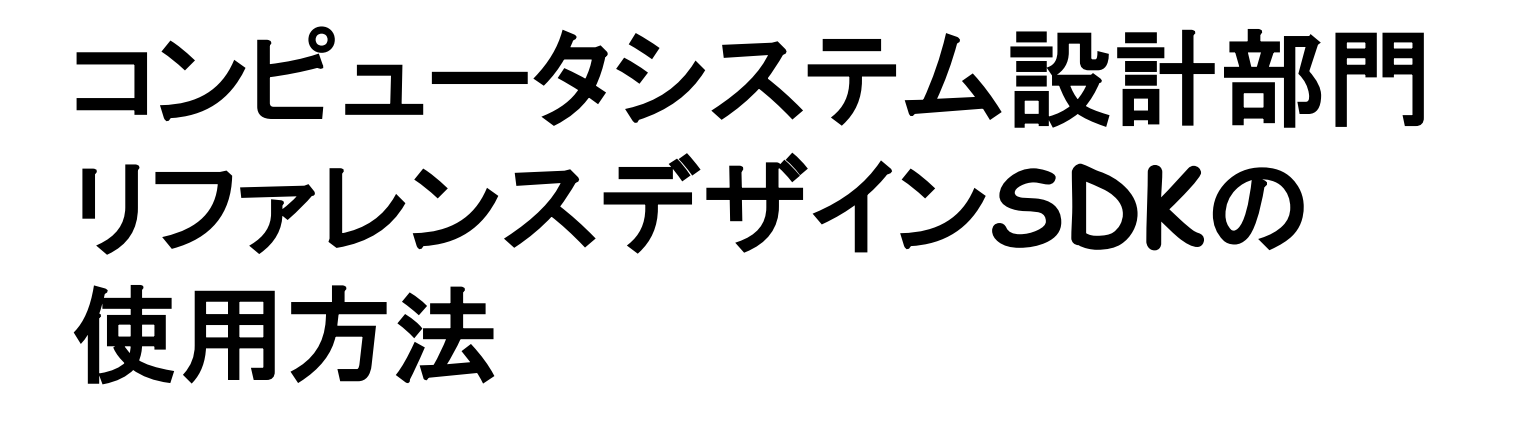

- コンテストWEBサイトから、コンピュータシステム設計部門のリファレンスデザインSDK(400\_oflow\_v10.tgz)をダウンロードして展開。
- 開発環境: LinuxもしくはCygwin
  - http://aquila.is.utsunomiya-u.ac.jp/contest/toolkit.html

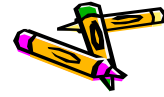

#### SDKの使い方 (1) ディレクトリ構成

- ・ ディレクトリ構成の簡単な説明です.
  - common:共通ソースファイル
  - xilinx:Xilinx用ソースファイル
  - altera: Altera用ソースファイル
  - linux : Linux用ソースファイル
  - client:ホスト用クライアントプログラムのディレクトリ

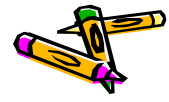

#### 主なソースファイルの構成

| ディレクトリ                                    | ファイル名                              | 概要                             |  |
|-------------------------------------------|------------------------------------|--------------------------------|--|
| Platform<br>(linux,<br>xilinx,<br>altera) | addressmap.h<br>addressmap.c       | アドレスマップ                        |  |
|                                           | communication.h<br>communication.c | ホストとの通信                        |  |
|                                           | platform.h<br>platform.c           | プラットフォーム固有の処理                  |  |
|                                           | bmp.h, bmp.c                       | ビットマップファイル関連(linuxのみ)          |  |
| Common                                    | codec.h<br>codec.c                 | Codecその他画像の変換関連のライ<br>ブラリ      |  |
|                                           | fileio.h<br>fileio.c               | メモリファイル入出力<br>(stdioのFILE置き換え) |  |
|                                           | image.h, image.c                   | 画像関連ライブラリ                      |  |
|                                           | main.c                             | メイン                            |  |
|                                           | oflow.h, oflow.c                   | オプティカルフロー関連処理                  |  |

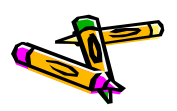

ユーティリティツール一覧

| ディレクトリ | ファイル名          | 概要           |
|--------|----------------|--------------|
| Linux  | decoder.c      | デコーダ         |
|        | encoder.c      | エンコーダ        |
|        | make32KBdata.c | 32KBデータ作成    |
|        | rgb2ycbcr.c    | RGB→YCrCb色変換 |

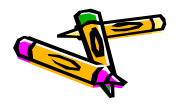

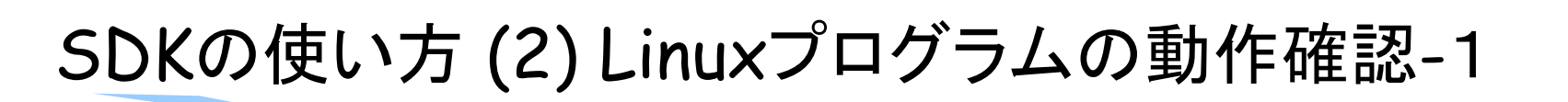

- FPGAボードが無くても、リファレンスデザインの機能を確認することが出来ます
- トップディレクトリでのmake コマンドにより、FPGAボードでの動作を模擬する Linux上で動作するプログラムを作成することが出来ます。

#### \$ make

- ・ 出来上がる主なファイルは次の通りです.
  - 400\_oflow : Linux用のオプティカルフロー処理プログラム
  - encoder : BMPファイルのJPEG風エンコーダ
  - decoder : BMPファイルのJPEG風デコーダ
  - rgb2ycbcr : BMPファイルの色変換(RGB -> YCrCb)
- トップディレクトリで、以下のコマンドにより400\_oflowプログラムを起動します。

#### \$ ./400\_oflow

- ・ 以下の様に、ホストプログラムからの画像データを待ち受ける状態になります.
  - UDP/8100ポートにて32KBバイトの画像データ2セットを待ち受けます.

\$ ./400\_oflow Starting 400\_oflow (batchID:410) === Waiting recv 32KB at 0906c008

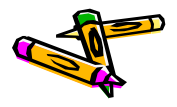

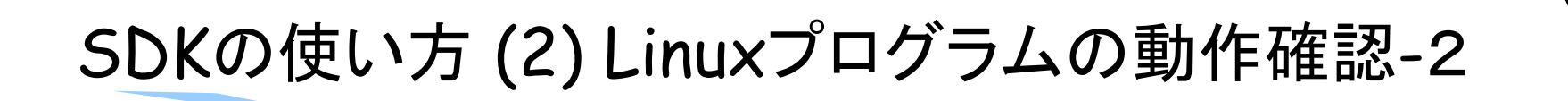

次に、別ウィンドウを開き、以下のコマンドでホストプログラムを起動します。

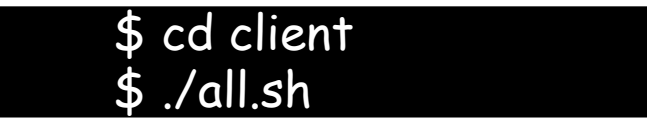

- ・ all.shは画像データセットを送るスクリプトを4つ順次起動します.
  - (410\_tux.sh, 411\_anim.sh, 412\_star.sh, 413\_rectangle.sh)
  - この際、スクリプトの内部では、javaのUDP送信プログラムを起動します.
  - all.shスクリプトの引数には、UDPパケットの送信先IPアドレスを指定可能

```
$ ./all.sh
targetHost:127.0.0.1 targetPort:8100
UDP Socket created. sending file '410_tux.64KB'
started!
64KB sent
```

```
finished!
after-before = 3331318965 (ns) = 3.331318965(s)
(続く)
```

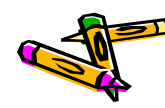

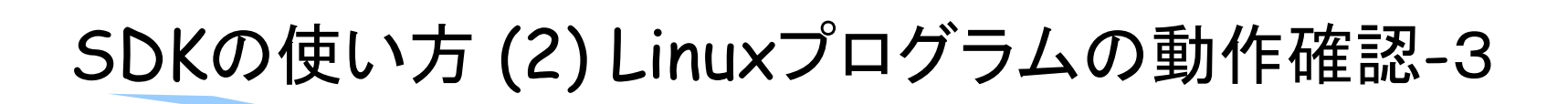

- ・ 正しく動くと、4回のオプティカルフロー計算処理が走ります。
- 結果は、ホストPC側(クライアント側)にRESULT.\*\*\*.bmpファイルとして保存されます。

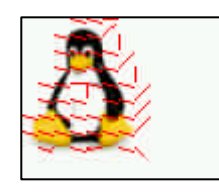

410\_tux

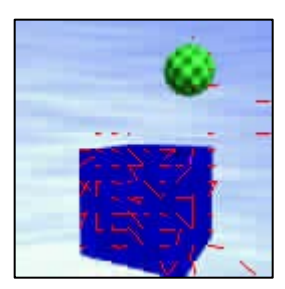

411\_anim

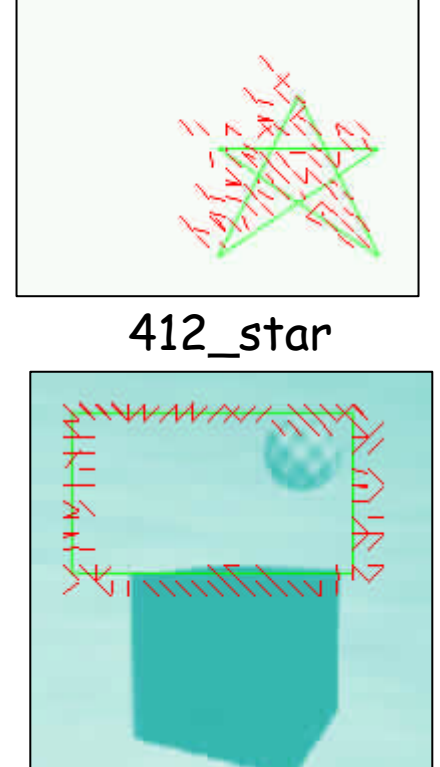

| 登埋 ▼ 🗧 ブレビュー ▼ 印             | 刷 | 書き込む 新しいフォルダー                    |                  |                | • ==   | ( |
|------------------------------|---|----------------------------------|------------------|----------------|--------|---|
| 👰 nas 🧳                      | • | 名前                               | 更新日時             | 種類             | サイズ    |   |
| 퉬 workspace                  |   | 412_star1.y.bmp                  | 2014/06/27 2:36  | BMP ファイル       | 118 KB |   |
| 🎍 ohkawa (fs1.ced.is.utsunom |   | 413_rectangle0.bmp               | 2014/06/25 12:53 | BMP ファイル       | 118 KB |   |
| -                            |   | 413_rectangle0.y.bmp             | 2014/06/27 2:36  | BMP ファイル       | 118 KB |   |
| デスクトップ                       |   | 413_rectangle1.bmp               | 2014/06/25 12:53 | BMP ファイル       | 118 KB |   |
|                              |   | 413_rectangle1.y.bmp             | 2014/06/27 2:36  | BMP ファイル       | 118 KB |   |
|                              |   | RESULT.410_tux.64KB.decoded.bmp  | 2014/06/27 2:36  | BMP ファイル       | 24 KB  |   |
| Subversion                   |   | RESULT.411_anim.64KB.decoded.bmp | 2014/06/27 2:36  | BMP ファイル       | 49 KB  |   |
| ■ ドキュメント                     |   | RESULT.412_star.64KB.decoded.bmp | 2014/06/27 2:36  | BMP ファイル       | 118 KB |   |
| 📔 ピクチャ                       |   | RESULT.413_rectangle.64KB.decode | 2014/06/27 2:37  | BMP ファイル       | 118 KB |   |
| 🛃 ビデオ                        |   | 410_tux0.encoded                 | 2014/06/27 2:36  | ENCODED ファ     | 5 KB   |   |
| ♪ ミュージック                     |   | 410_tux1.encoded                 | 2014/06/27 2:36  | ENCODED ファ     | 5 KB   |   |
| 🙀 ohkawa                     |   | 411_anim0.encoded                | 2014/06/27 2:36  | ENCODED ファ     | 5 KB   |   |
|                              |   | 411_anim1.encoded                | 2014/06/27 2:36  | ENCODED ファ     | 5 KB   |   |
|                              | = | 412_star0.encoded                | 2014/06/27 2:36  | ENCODED ファ     | 6 KB   |   |
|                              |   | 412_star1.encoded                | 2014/06/27 2:36  | ENCODED ファ     | 6 KB   |   |
| I DEGIN-PC                   |   | 413_rectangle0.encoded           | 2014/06/27 2:36  | ENCODED ファ     | 6 KB   |   |
| IN EP49AF3A                  |   | 413_rectangle1.encoded           | 2014/06/27 2:36  | ENCODED ファ     | 6 KB   |   |
| I LYNX                       |   | UDP_Client_v06.jar               | 2014/06/26 19:55 | Executable Jar | 8 KB   |   |
| 👰 NAS                        |   | ■ 410_tux.sh                     | 2014/06/26 23:09 | SHファイル         | 1 KB   |   |
| 💻 ОНКАWA-РС                  |   | @ 411_anim.sn                    | 2014/06/26 23:10 | SHファイル         | 1 KB   |   |
| IN VELA                      |   | • 412_star.sh                    | 2014/06/26 23:10 | SHJPTU         | 1 KB   |   |
| WINS1                        |   | 413_rectangle.sh                 | 2014/06/26 23:10 | SH JPTU        | 1 KB   |   |
| I WINCO                      |   | e all.sn                         | 2014/06/26 23:09 | SH ファイル        | 1 KB   |   |
| Im ₩1N52                     | • |                                  | 2014/06/26 23:02 | ファイル           | 1 KB   |   |

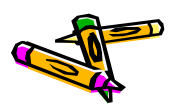

#### SDKの使い方 (3) Xilinx/Altera FPGAボード向け ソースファイルのexport方法

FPGAボード上で動作するソフトウェアのソースファイルをexportするには、以下の様にします。

\$ make export

- exportディレクトリ以下に、xilinx/srcディレクトリとaltera/srcディレクトリが出 来ますので、その中の.cファイル・.hファイルを、Xilinx MicroBlaze環境もしく はAltera Nios2環境にコピーして使用してください。
- 以降は、別ドキュメントにて、Xilinx/Altera環境での動作方法について説明します。
  - P61 Xilinx環境
  - P62 Altera環境

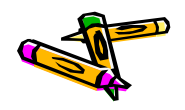

#### SDKの使い方 (4) 既知の問題

- 現在のリファレンスデザインには、以下に挙げる問題があることが分かっています。
   す。注意してお使いください。
  - 元画像(BMP)をエンコードし、デコードすると元画像に戻らない場合がある .(特に画像サイズが大きい場合)

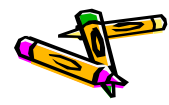

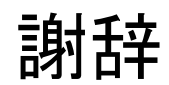

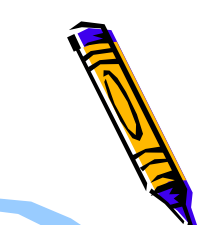

参考文献[1]の著者である昌達慶仁氏,ならびに,ソフトバンククリエイティブ社 には,書籍のプログラムを本コンテストで使用させて頂く事をご快諾して頂きま した.おかげさまで,コンピュータシステム部門の競技としてJPEG圧縮,展開を 使用した競技にすることができました.この場をお借りしまいて,厚く御礼申し上 げます.

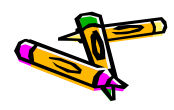

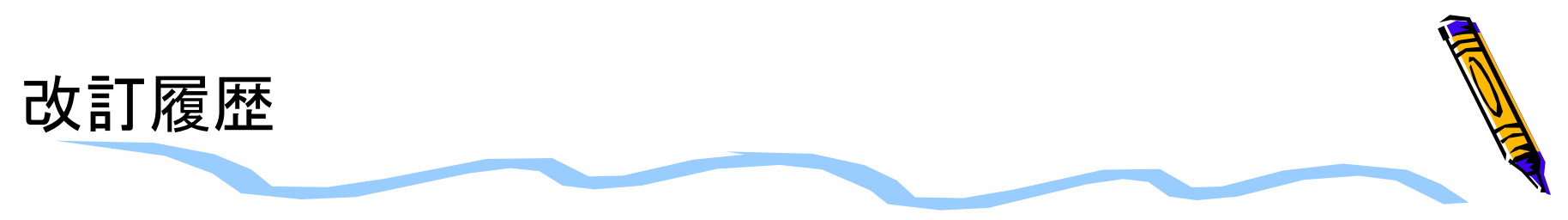

- Ver.2014-06-26
  - コンピュータシステム設計部門のリファレンスデザイン(Xilinx,Altera)公開
- Ver.2014-06-06
  - 初版(第1回コンテストの内容に追加変更をした)

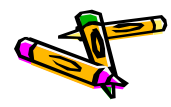

Document P61

#### The 2nd ARC/CRSY/RECONF High-Performance Computer System Design Contest User Manual of Optical Flow System Reference Design (Xillinx ATLYS)

コンテスト実行委員会コアチーム Version 2014-06-26

**The 2nd ARC/CPSY/RECONF High-Performance Computer System Design Contest** 第2回 ARC/CPSY/RECONF 高性能コンピュータシステム設計コンテスト A

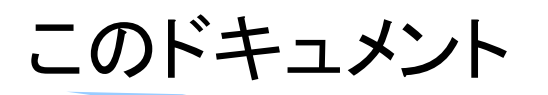

- このドキュメントでは、Atlysボード用のリファレンスデザインに含まれるシステム構成について説明します。
- また、Xilinx Platform Studio (ISE14.7)を用いて、リファレンスデザインの回路ファイル(bitファイル)を生成し、プログラムしたFPGA上で400\_oflowソフトウェアを動作させる方法を示します。
- ・ 設計コンテストのWEBサイト
  - <u>http://aquila.is.utsunomiya-u.ac.jp/contest/</u>
- ・ 不明な点は、以下のいずれかの方法でお問い合わせください.
  - メールアドレス(contest\_support@virgo.is.utsunomiya-u.ac.jp)
  - twitter(#arc\_procon)
  - 技術情報揭示板
    - Google Group: HpCpsyDC2014
    - <u>https://groups.google.com/forum/?hl=ja#!forum/hpcpsy2014dc</u>

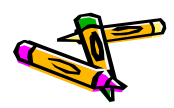

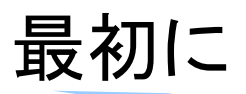

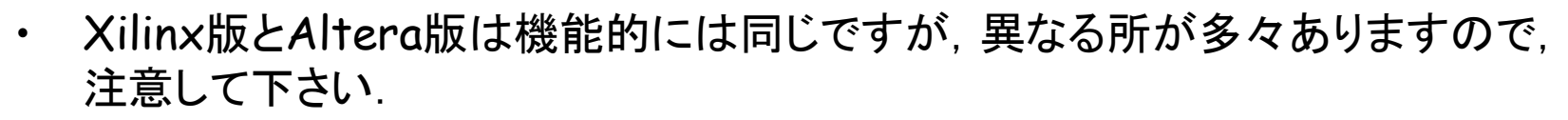

- Xilinx版のリファレンスデザインは、ISE14.7のEDK Xilinx Platform Studio で開発できます. ISE WEB Packでは開発できませんのでご注意ください.
- 大学関係者であればXilinx University ProgramのISEライセンス申請が可能 です.
  - <u>http://japan.xilinx.com/support/university.html</u>
- ・ またISEの無償評価版ライセンスがXilinxのホームページより申請可能です.
  - <u>http://japan.xilinx.com/ise\_eval/index.htm</u>

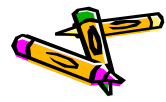

#### リファレンスデザインAtlys-oflowのブロック図

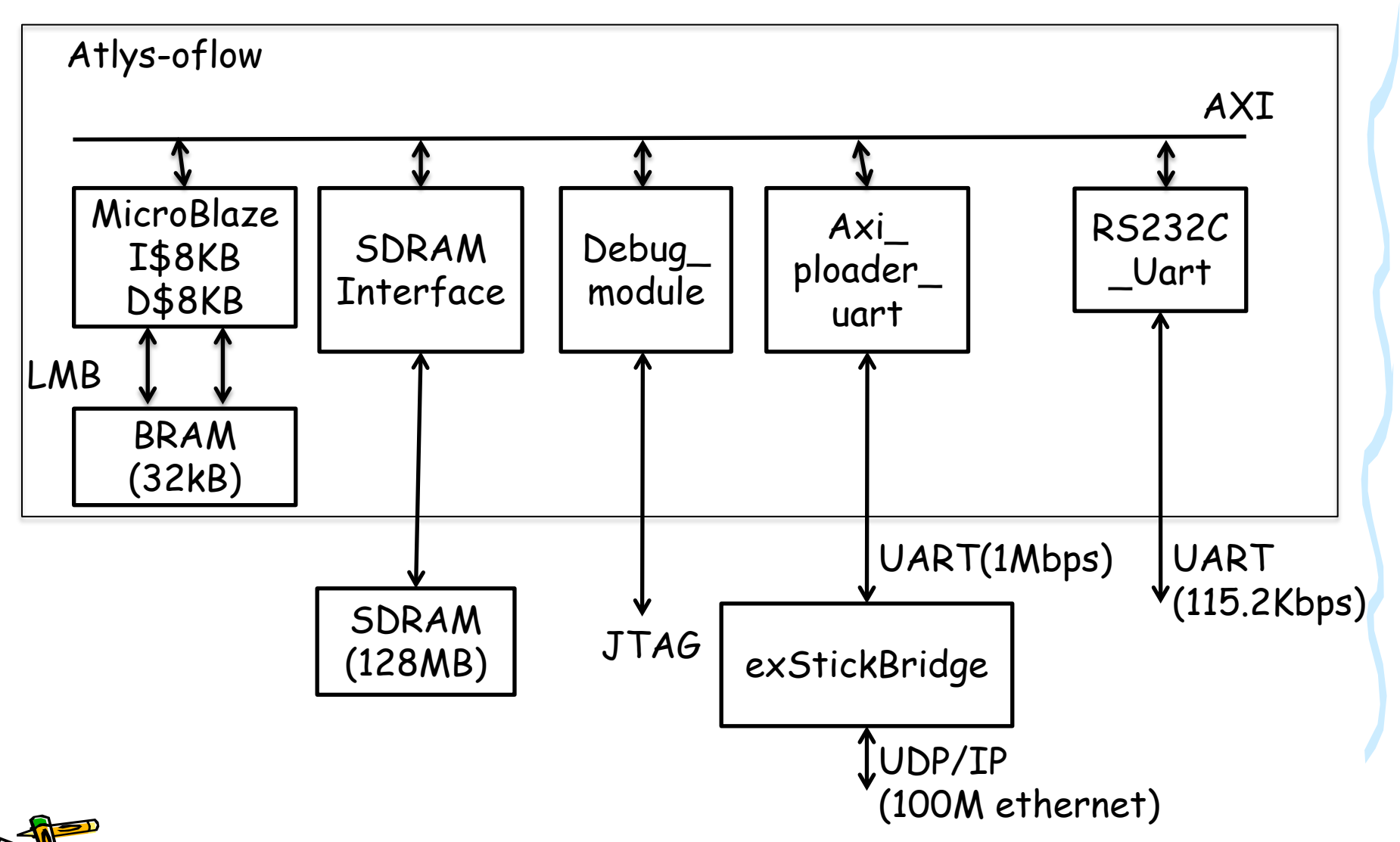

#### システム構成の概要

- 本システムの構成は、Digilent社のWEBサイトにて提供されている、"Atlys board support files for EDK BSB wizard"を用いて作製しました.
  - <u>http://www.digilentinc.com/</u>
- 構成要素
  - MicroBlazeソフトコアプロセッサ
    - ・ 設定)浮動小数点なし、32ビット乗算器搭載、I\$8KB、D\$8KB
  - Block RAM (BRAM) 32KB
  - SDRAM I/F (128MB)
  - MicroBlaze Debug Module (MDM) JTAGによるデバッグ接続
  - RS232C\_Uart
    - AtlysボードのUART-USB変換用のシリアル通信(115.2Kbps)
  - Axi\_ploader\_uart
    - ・ 本コンテスト用のシリアル通信(1Mbps)
      - → PMODコネクタ経由でexStickBridgeに接続

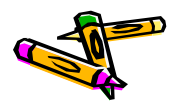

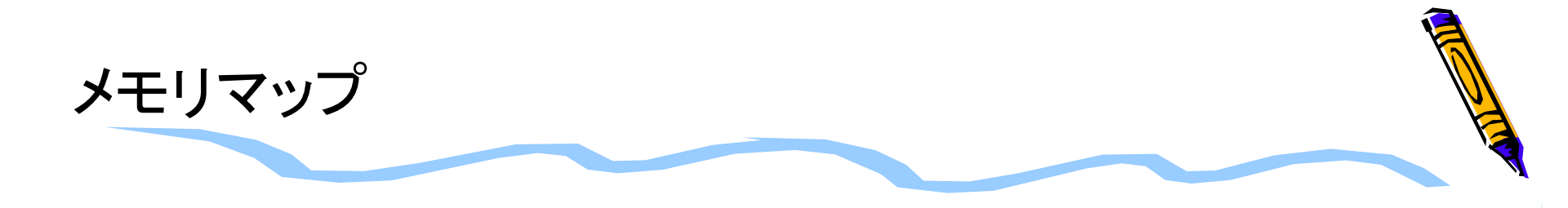

| メモリア        | ドレス         |                                           |
|-------------|-------------|-------------------------------------------|
| 開始アドレス      | 終了アドレス      |                                           |
| 0×0000_0000 | 0x0000_7FFF | Block RAM (on-chip)                       |
| 0×4060_0000 | 0x4060_FFFF | RS232_Uart<br>(115.2kbps USB-UART)        |
| 0x77A0_0000 | 0x77A0_FFFF | Axi_ploader_uart<br>(1Mbps UART via PMOD) |
| 0×A800_0000 | 0xAFFF_FFFF | SDRAM (128MB)                             |

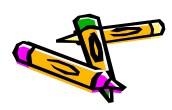

# コンピュータシステム設計部門 ATLYSボード用ハードウェアリファ レンスデザインの使用方法

- コンテストWEBサイトから、コンピュータシステム設計部門のXilinx FPGA - Atlysボード用のリファレンスデザイン Atlys-oflow\_v02.zipをダウンロードして展開します。
  - 展開先例) C: \\ workspace-edk147 \\ A + lys-oflow
  - http://aquila.is.utsunomiya-u.ac.jp/contest/toolkit.html

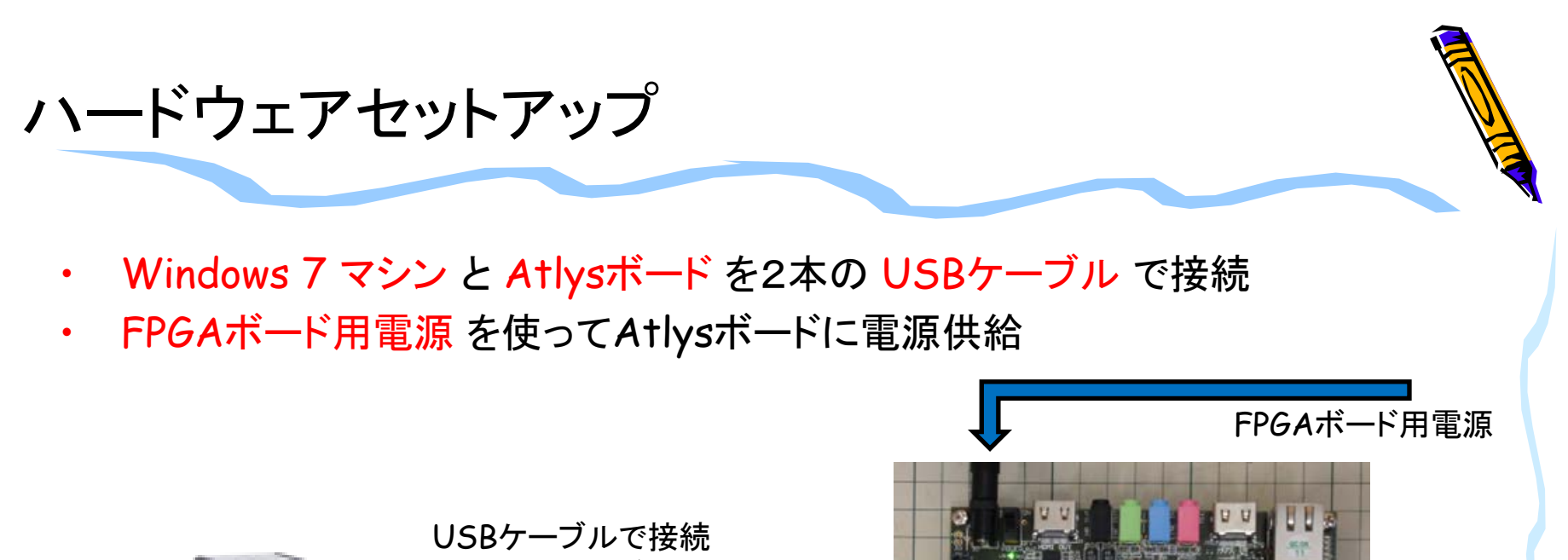

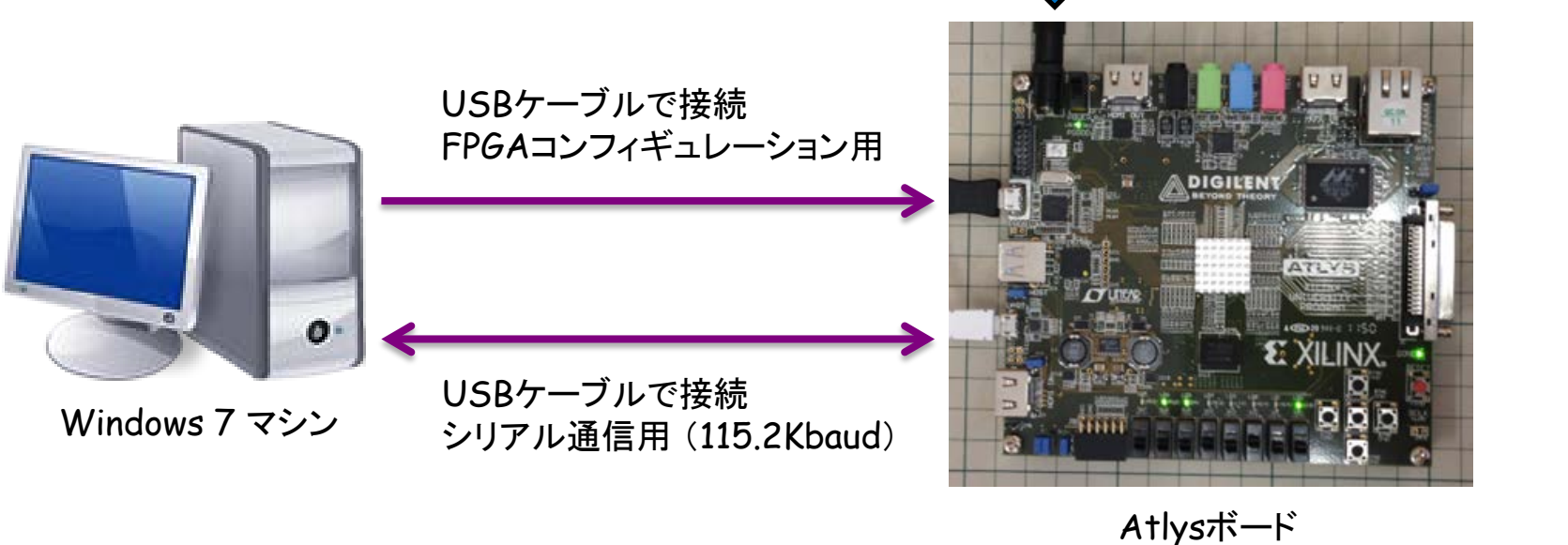

- 注意点
  - AtlysボードにはUSBケーブルが1本しか添付されていません. 別途 1本のUSBケーブル (Aコネクタ-マイクロBコネクタ)を準備してください.

#### 準備 USB-UARTドライバのインストール

- ・ Windows 7 マシンにUSB-UARTドライバをインストール
  - http://www.exar.com/connectivity/uart-and-bridgingsolutions/usb-uarts/xr21v1410
    - Software Drivers Windows 2000, XP, Vista, 7, and 8 Drivers Version 2.0.0.0 August 2013

| (R21V1410                                                                                                    |                                                                              | CPUInterface                             | U           |
|----------------------------------------------------------------------------------------------------|------------------------------------------------------------------------------|------------------------------------------|-------------|
| Ch Sull Second LISS LIADT                                                                                                    |                                                                              | СН                                       | 1           |
| -carrenspeed 030 GART                                                                                                    |                                                                              | Data Rate@5/3.3/2.5V                     | na          |
| eatures                                                                                                    | Applications                                                                 | Max Data Rate @<br>5/3.3/2.5/1.8V (Mbps) | na          |
| USB 2.0 Compliant Interface                                                                                                    | Portable Appliances                                                          | Tx/RxFIFO(Bytes)                         | 12          |
| <ul> <li>Supports 12 Mbps USB full-speed data rate</li> </ul>                                                                         | <ul> <li>External Converters (Dongles)</li> </ul>                            | AutoRTS/CTS                              | Ye          |
| <ul> <li>Supports USB suspend, resume and remote wakeup</li> </ul>                                                                    | operations • Battery-Operated Devices                                        | AutoRS-485                               | Ye          |
| Enhanced UART Features                                                                                                    | Cellular Data Devices                                                        | 5V/Tolloouts                             | Ye          |
| Data rates up to 12 Mbps     Eractional Raud Rate Constrator                                                                          | Factory Automation and Process Controls                                      | Svitemputs                               | 16          |
| <ul> <li>128 byte TX FIFO</li> </ul>                                                                                                  |                                                                              | Sup V                                    | 2.9         |
| <ul> <li>384 byte RX FIFO</li> </ul>                                                                                                  | Product Change Notification, Revision B to D                                 | Pkgs                                     | QF          |
| 7, 8 or 9 data bits, 1 or 2 stop bits     Automatic Hardware (RTS/CTS or DTR/DSR)Flow Co                                              | ► Documents                                                                  | ► Documents                              |             |
| Automatic Somware (Xon/Xon) Flow Control     Multidrop mode w/ Auto Half-Duplex Transceiver Cont     Multidrop mode w/ Auto TX Enable | Block Diagram                                                                | Block Diagram                            |             |
| Half-Duplex mode                                                                                                    |                                                                              | Datasheets                               |             |
| <ul> <li>Selectable GPIO or Modern I/O</li> <li>Internal 48 Mild clock</li> </ul>                                                     |                                                                              |                                          |             |
| Single 2 97-3 63V power supply                                                                                                    |                                                                              | Datasheet                                |             |
| <ul> <li>5V tolerant inputs</li> </ul>                                                                                                |                                                                              | Version 1.3.1                            |             |
| Virtual COM Port Drivers                                                                                                    |                                                                              | July 2013                                |             |
| <ul> <li>Windows 2000, XP, Vista, 7, and 8</li> </ul>                                                                                 |                                                                              | 229 57 KB                                |             |
| <ul> <li>Windows CE 4.2, 5.0, 6.0, and 7.0</li> </ul>                                                                                 |                                                                              |                                          |             |
| - Linux                                                                                                    |                                                                              | Safaran Drivere                          |             |
| * Mac                                                                                                    |                                                                              | - Soitware Drivers                       |             |
| lescription                                                                                                    |                                                                              | Windows 2000, XP,                        | Vista, 7, a |
| he XR21V1410 is an enhanced 1-channel Universal Asynchro                                                                              | nnous Receiver and Transmitter (LIART) with a LISR interface. The LISR inter | days Drivers                             |             |
| s fully compliant to Full Speed USB 2.0 specification that sup                                                                        | ports 12 Mbps USB data transfer rate. The USB interface also supports USB    | Version 2.0.0.0                          |             |
| uspend, resume and remote wakeup operations.                                                                                          |                                                                              | August 2013                              |             |
|                                                                                                    |                                                                              |                                          |             |

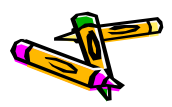

## ソフトウェアセットアップ Tera Term のインストール

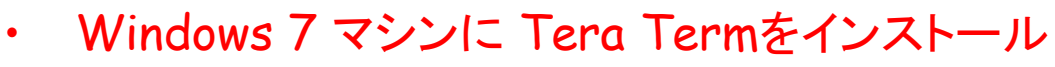

- http://sourceforge.jp/projects/ttssh2/
- teraterm-4.78.exe

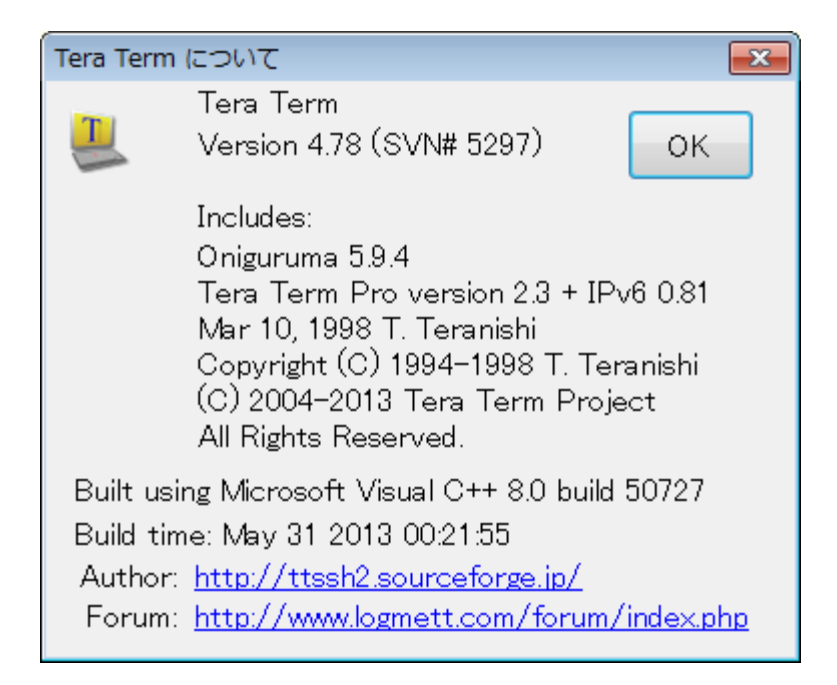

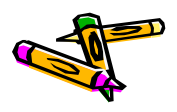

#### Tera Term の設定(1)

- ・ ATLYSをコンピュータに接続し、COMポートが見えることを確認
  - Windows の デバイス マネージャー から確認
  - ポート番号(COM5)はコンピュータによって異なります.

▶ ■ ポータブル デバイス
 ▲ ⑦ ポート (COM と LPT)
 ▲ ⑦ XR21V1410 USB UART (COM5)
 ▶ ⑧ マウスとそのほかのポインティング デバイス

Tera Term を立ち上げる(シリアル ポートを選択)

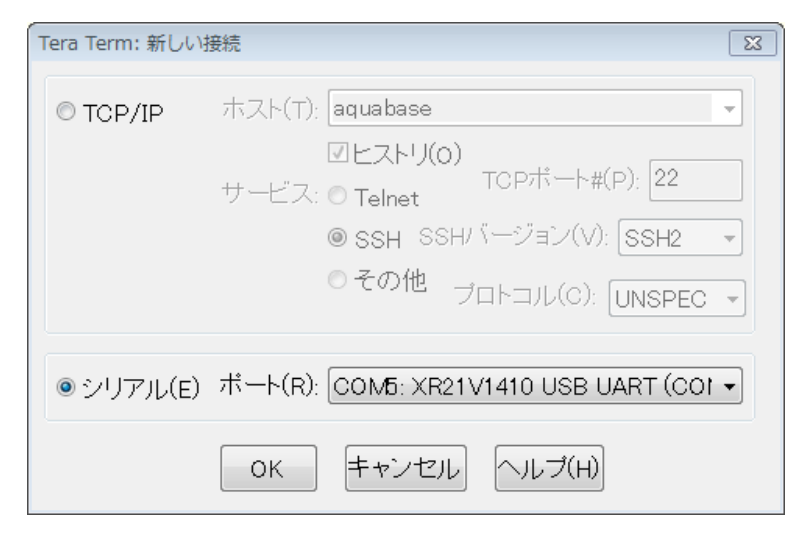

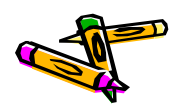

#### Tera Term の設定(2)

- Tera Termのシリアル設定を115.2Kbaudに変更します。
  - 設定 -> シリアルポート -> ボー・レート
     115200を選択して、OK をクリック.

| Tera Term: シリアルポー                               | ト設定      | ×      |  |  |
|-------------------------------------------------|----------|--------|--|--|
| ボート( <u>P</u> ):                                | COM16 -  | ок     |  |  |
| ボー•レ <i>ー</i> ト( <u>B</u> ):                    | 115200 - |        |  |  |
| データ( <u>D</u> ):                                | 8 bit 🔹  | キャンセル  |  |  |
| バリティ( <u>A</u> ):                               | none 🔹   |        |  |  |
| ストップ( <u>s</u> ):                               | 1 bit 🔹  | ヘルプ(円) |  |  |
| フロー制御( <u>F</u> ):                              | none 🔹   |        |  |  |
| 送信遅延<br>0 ミリ秒/字( <u>c</u> ) 0 ミリ秒/行( <u>L</u> ) |          |        |  |  |

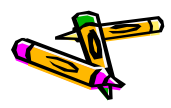

## Xilinx Platform Studio (XPS)の起動とExport

- ・ ISE Desugin Suite 14.7 → EDK → Xilinx Platform Studioを起動 し、Atlys-oflow/system.xmpを開く
  - 以下、C:¥workspace-edk147¥Atlys-oflowに配置したとする
- ・ 以下の画面になるので、"Export Design"をクリック

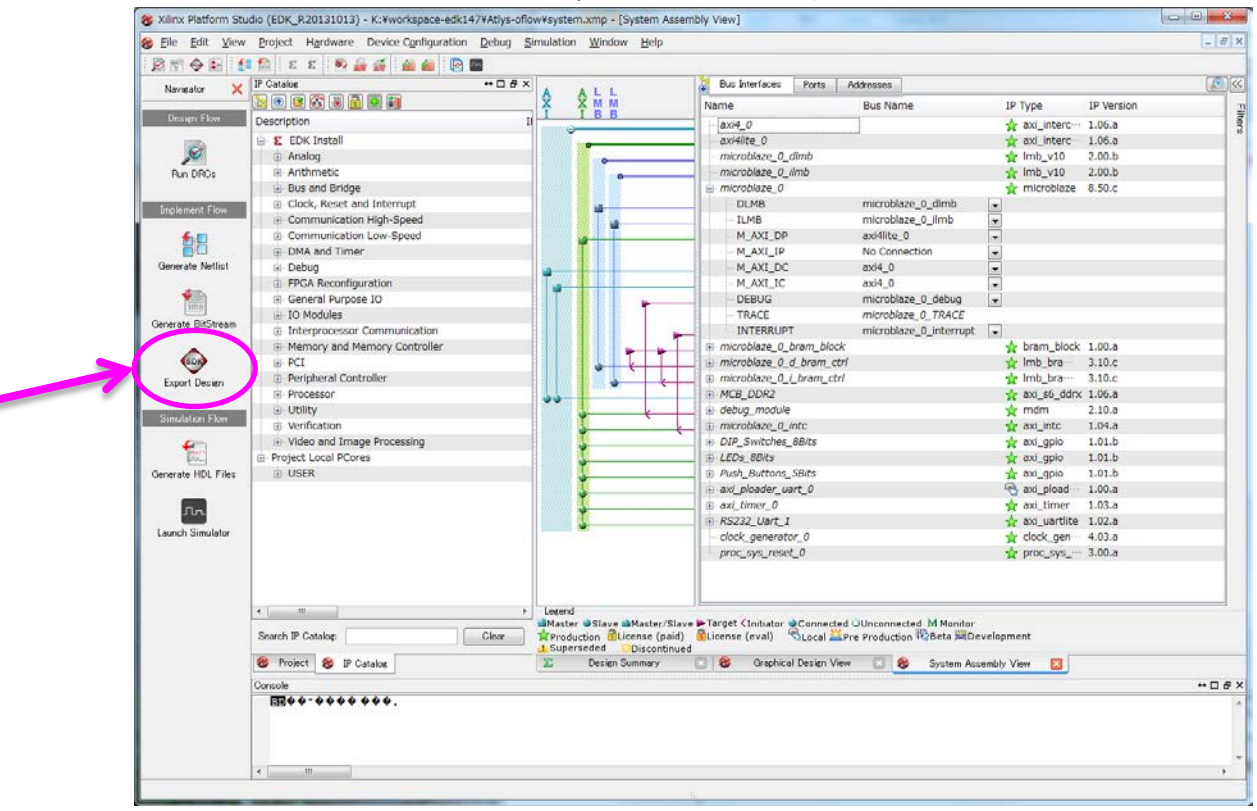

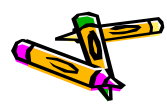

#### Export to SDK, XSDKの起動

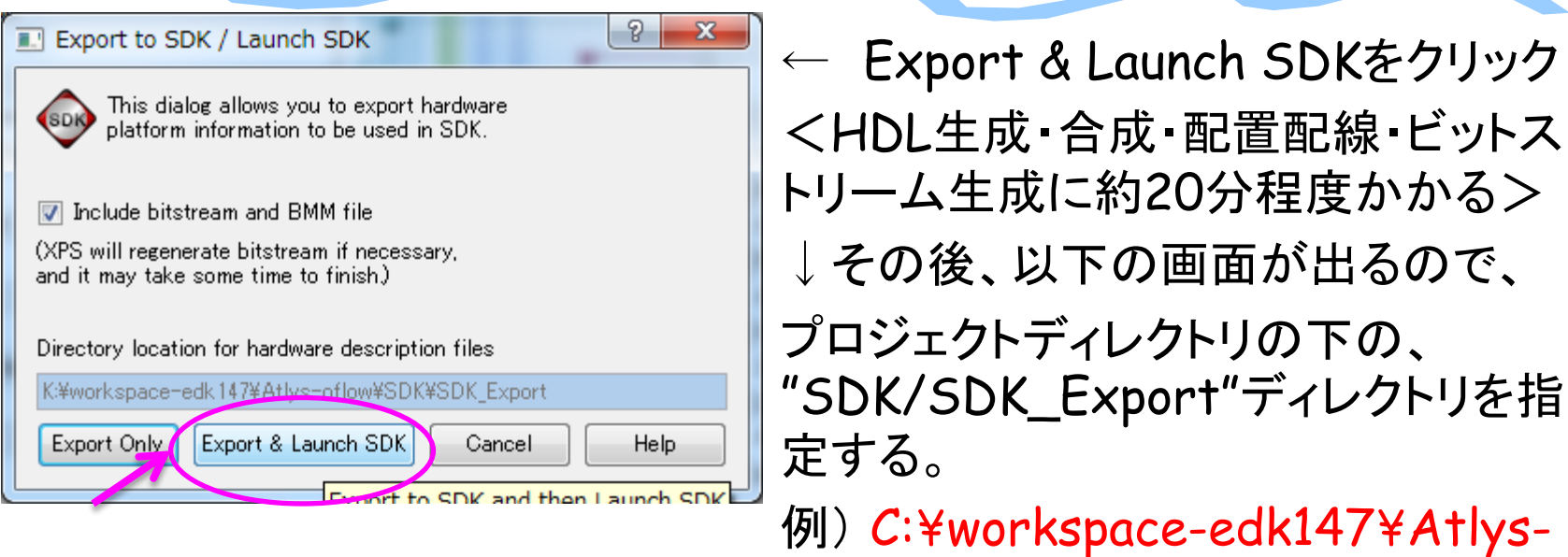

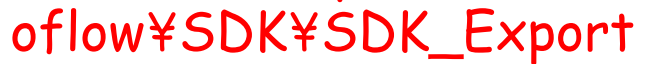

| Workspace Launcher                                                                                                    |           |
|----------------------------------------------------------------------------------------------------|-----------|
| Select a workspace                                                                                                    |           |
| Xilinx SDK stores your projects in a folder called a workspace.<br>Choose a workspace folder to use for this session. |           |
| Workspace: K:¥workspace-edk147¥Atlys-oflow¥SDK¥SDK_Export                                                             | → Browse  |
|                                                                                                    |           |
| Use this as the default and do not ask again                                                                          | OK Cancel |
|                                                                                                    |           |

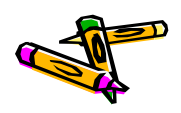

#### Xilinx SDKの起動

- ・ 以下のような画面が現れるはず
- 次ページ以降は、リファレンスデザインのSDK(400\_oflow\_v02.tgz)
   からexportした.c, hファイルを用いてアプリケーションを作成する方法
   を説明する。

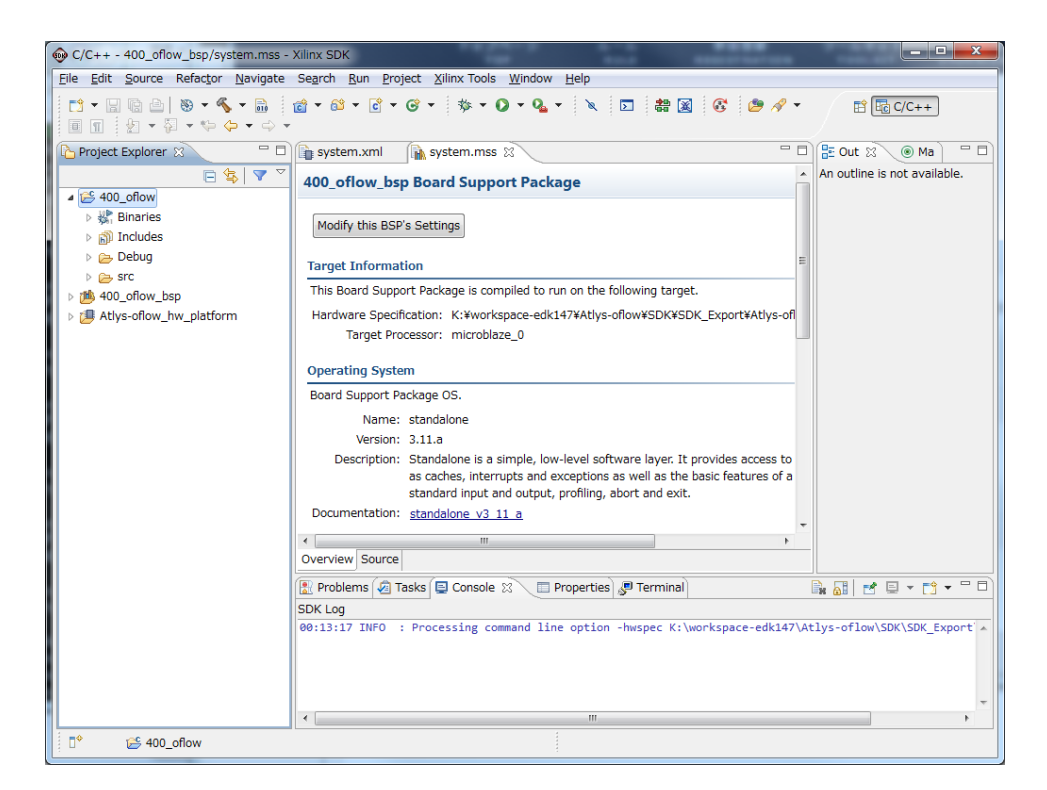

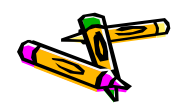

## アプリケーションプロジェクトの作成 (1/3)

#### メニューFile→New..から、Application Projectを選択

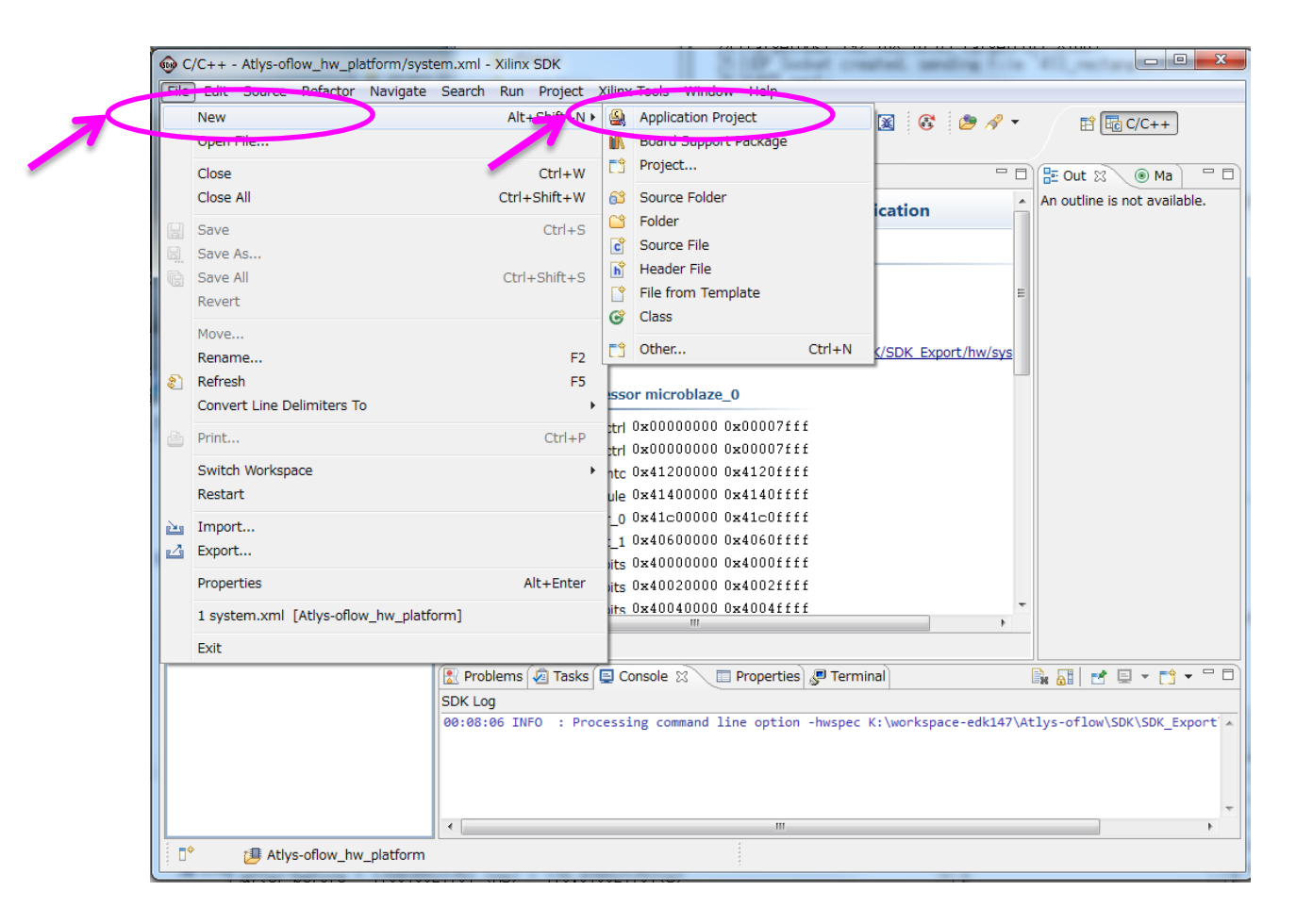

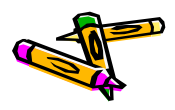
## アプリケーションプロジェクトの作成 (2/3)

- プロジェクト名を設定(例:400\_oflow) •
  - Nextをクリック
- 次の画面で、Empty Projectを選択 ٠

| - Finishをクリック                                                                                                    | Memory read<br>Perpheral Tests<br>SRCE Bockoder<br>Xilkernel POSIX Threads Demo |
|----------------------------------------------------------------------------------------------------|---------------------------------------------------------------------------------|
| le New Project                                                                                                    |                                                                                 |
| Application Project<br>Create a managed make application project.                                                                                                    |                                                                                 |
| Project name: 400_offow                                                                                                    | v                                                                               |
| Location: K:¥workspace-edk147#Atlys-oflow#SDK_Export#400_oflow Browse Choose file system: default                                                                                                    | (?) < Back Next > Finish Cancel                                                 |
| Target Hardware Hardware Platform Atlys-oflow hw platform                                                                                                    |                                                                                 |
| Processor microblaze_0                                                                                                    |                                                                                 |
| Target Software OS Platform standalone                                                                                                    |                                                                                 |
| Language                                                                                                    |                                                                                 |
| Board Support Package @ Create New 400_oflow_bsp                                                                                                    |                                                                                 |
|                                                                                                    |                                                                                 |
| Image: Second second second |                                                                                 |
|                                                                                                    |                                                                                 |

New Proje Template

Create one of the available templates to generate a fully-function

A blank C project

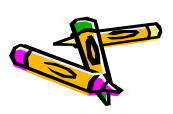

The 2nd ARC/CPSY/RECONF High-Performance Computer System Design Contest

G

## アプリケーションプロジェクトの作成 (3/3)

- SDK(400\_oflow\_v02.tgz)からexportした.c, .hファイルをコピー(Ctrl+C) •
- XSDKの400\_oflowプロジェクトのsrcディレクトリをクリックした後に、ペースト (Ctrl+V)
  - Drag&DropでもOK
- 自動的にビルドが始まる

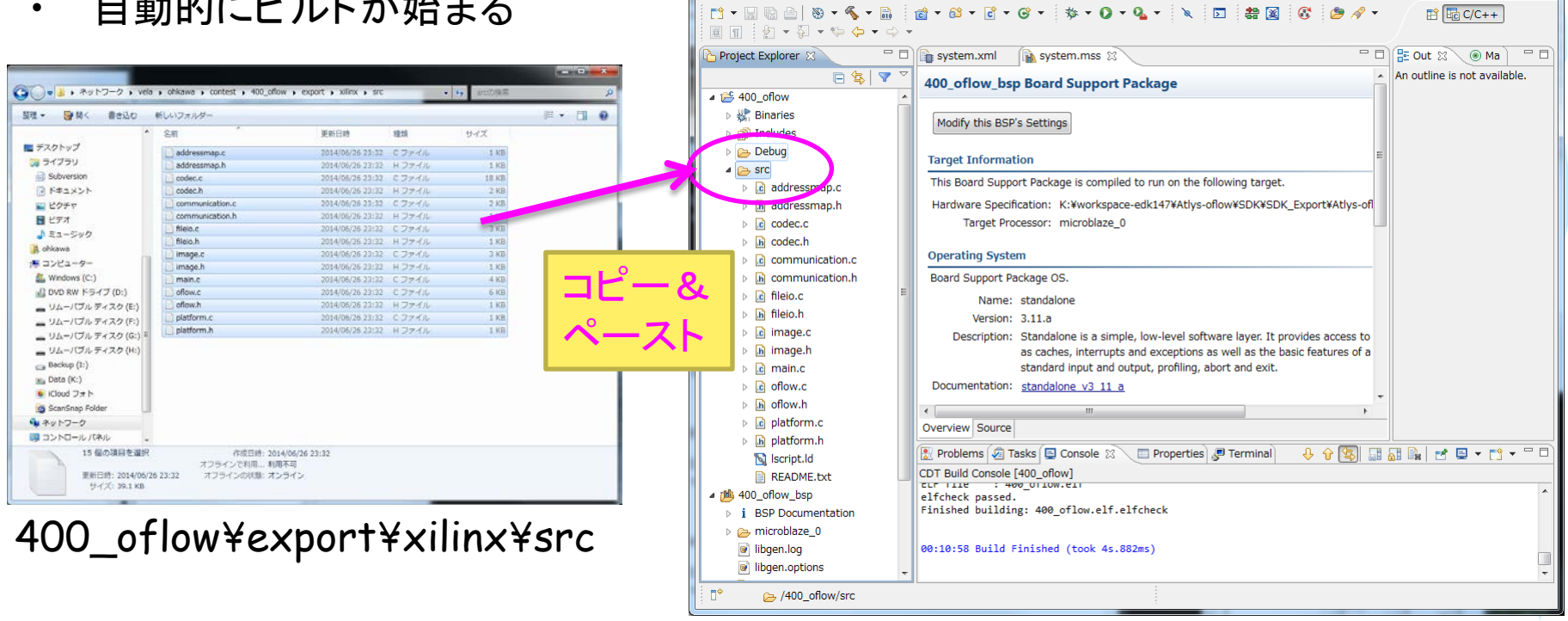

C/C++ - 400\_oflow\_bsp/system.mss - Xilinx SDK

File Edit Source Refactor Navigate Search Run Project Xilinx Tools Window Help

- 0 X

## JTAGケーブル設定&FPGAプログラム

- ①JTAGの設定をします。右のWindowが出るのでDigilentを選択 •
- ②Program FPGAして下さい •
  - 次

| grun i POAL C Peuro                                                                                                    | Specify the JTAG settings<br>Specify the JTAG seble to use for communication and JTAG Device Chain configuration of the target board.                                                                                                    |
|----------------------------------------------------------------------------------------------------|----------------------------------------------------------------------------------------------------|
| のWindowでProgramをクリック<br>mss - Xilinx SDK<br>gate Search Run Project [Xilinx Tools] Window Help                                                                                                    | These settings affect how XMD connects to the FPGA.  JTAG Cable  Type: Diglient USB Cable Hos name: Xilinx Hardware Server Pole: Diglient USB Cable UBglient USB Cable Encode USB Cable                                                                                                    |
| Image: Second Second Secon | Frequency: Xilinx Parallel III Cable Other Options: Xilinx USB Cable 3rd Party Cable, Xilinx Plug-in TTAG Device Chain © Automatically Discover Devices on JTAG Chain © Manual Configuration of JTAG Chain ① Manual Configuration                                                                                                    |
| Modify this BSP's Se       Important Flash         XMD Console       XMD Console         Target Information       Import And Settings         This Processing       System Generator Co-Debug Settings         Hardware Specification       Create Zynq Boot Image         Target Procession       Create Zynq Boot Image                                                                                                    | FPGA?     Device Name     ID Code     IR Length                                                                                                    |
| Operating System         Board Support Package OS.         Name: standalone         Version: 3.11.a         Description: Standalone is a simple, low-level software layer. It provides access to as caches, interrupts and exceptions as well as the basic features of a standard input and output, profiling, abort and exit.         Documentation:       standalone v3 11 a         Image: Source       Image: Source         Image: Problems Image: Tasks Image: Console Image: Source       Image: Properties Image: Source         CDT Build Console [401_oflow]       Image: Source         CTT: Itae Image: Harding Harding Hardi                                                                                                    | OK         Cancel           Program FPGA         Specify the bitstream and the ELF files that reside in BRAM memory           Hardware Specification: KL*workspace edit47W4tys effow/EDKXEDK/EDeptrK4tys effow/Jws.platformWrystem.aml         Bitstram:           Bitstram:         program fPGA           Sochware Configuration         Restmin_M           Hordware Specification:         KL*workspace edit47W4tys effow/EDKXEDK/EDK/EDeptrK4tys effow/Jws.platformWrystem.aml           Bitstram:         program           Sochware Configuration         Freesor           Procesor         ELF file to Initialize in Block RAM           microtalaze_0         Sochware Configuration |
|                                                                                                    |                                                                                                    |

Configure JTAG Settings

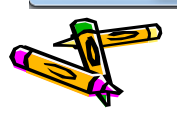

- ∎≎

C/C++ - 401\_oflow\_bsp/system File Edit Source Refactor Nav 📑 🗕 🖪 🕼 🗁 🚫 🕶 🍕 🕶 🔲 🕥 🗄 🖢 🕶 🖓 🕶 🌤 🦾 🕶 占 Project Explorer 🕺 Binaries Includes Debug Image: Image: 1 400\_oflow\_bsp 📂 401\_oflow 🐰 Binaries Includes Debug 🔺 👝 src

> In addressmap.c b addressmap.h codec.c b h codec.h communication.c b in communication.h

fileio.c h fileio.h image.c

In image.h

Imain.c oflow.c In oflow.h b c platform.c b h platform.h 🙀 lscript.ld README.txt 😂 401\_oflow ---

rowse..

rowse,

×

## デバッグ用シリアルコンソールの接続(TeraTerm)

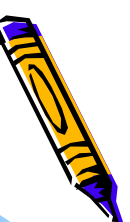

プログラム実行前にTera Termにて、シリアルコンソールを立ち上げておきます。

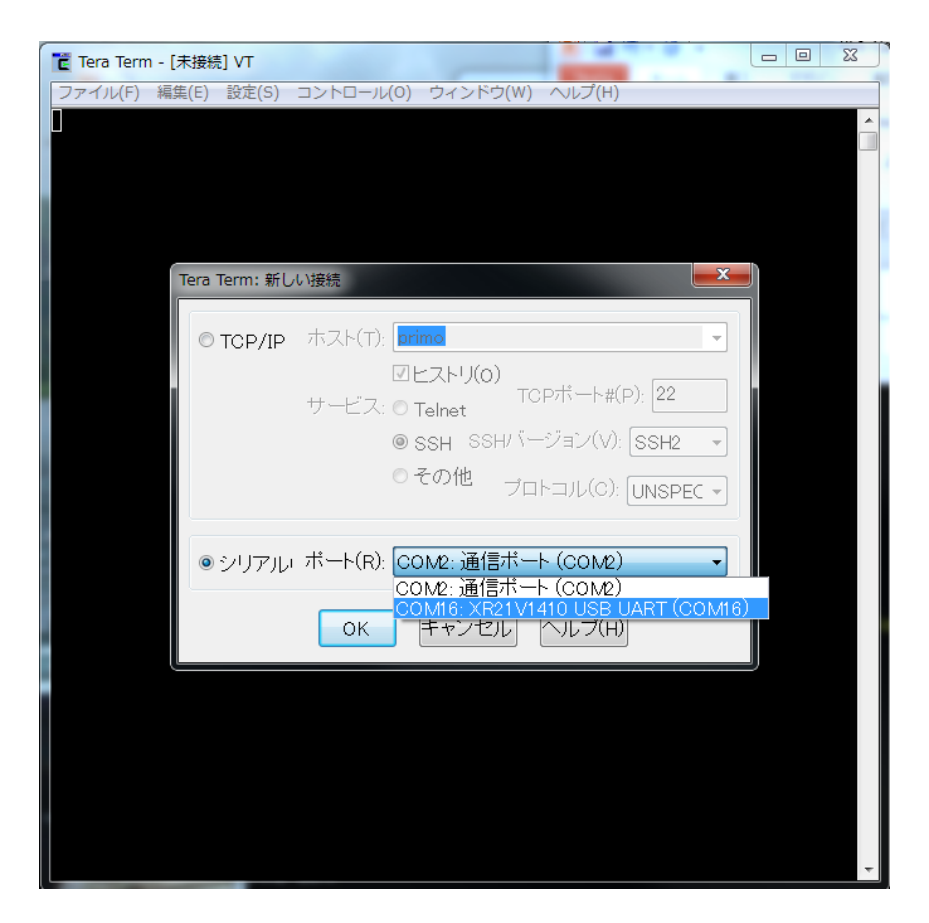

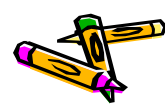

## プログラムの実行

- プロジェクトを右クリックし
- ・ Run Asのメニューを選び
- Launch on Hardware (GDB)をクリックしてください

| @ C/C++ - 401_oflov | v_bsp/system.mss - Xilinx SDK          | a. 17          |                                                                |
|---------------------|----------------------------------------|----------------|----------------------------------------------------------------|
| File Edit Source    | Refactor Navigate Search Run           | Project Xilin: | x Tools Window Help                                            |
|                     | ⑧ ▼ � ▼ 局 │ @ ▼ @ ▼ @<br>  ▼ \$> \$> ▼ | • © •          | 糁 ▼ 🕢 ▼ 💊 ▼ 📐 🕞 🍀 🗹 🧭 🥙 ▼ 🛛 🛱 Œ C/C++                          |
| Project Explorer    | 🛪 👘 🗆 🕞 system.xm                      | l 👔 syste      | m.mss 👔 system.mss 🛛 🖓 🖓 Ma 🖓 🖓                                |
|                     | 🖻 🔄 🔻 🞽 401_oflow                      | _bsp Board     | Support Package An outline is not available.                   |
| ▷ 25 400_oflow      |                                        | •              |                                                                |
| ▶ 100_oflow_bs      | p Modify this                          | BSP's Settings |                                                                |
| ⊿ 🐰 Binari∈         | New                                    | +              |                                                                |
| Þ 🏇 40:             | Go Into                                |                |                                                                |
| ⊳ 👘 Includ          | Open in New Window                     |                | is compiled to run on the following target.                    |
| Debug               | Сору                                   | Ctrl+C         | ¥workspace-edk14/¥Atiys-oflow¥SDK¥SDK_Export¥Atiys-ofl         |
| b la ade            | Paste                                  | Ctrl+V         |                                                                |
| 🕞 庙 ado 🎽           | Delete                                 | Delete         |                                                                |
| ⊳ 💽 coc             | Source                                 | ,              |                                                                |
| ⊳ <u>h</u> i cod    | Rename                                 | F2             | e                                                              |
|                     | Import                                 |                | e is a simple, level coffuere laver. It provides access to     |
| 🕨 🔂 file 🎿          | Export                                 |                | , interrupts and exceptions as well as the basic features of a |
| ⊳ 🔓 file            | Build Project                          |                | input and output, profiling, abort and exit.                   |
| ⊳ <u>ic</u> ima     | Clean Project                          |                | <u>e v3 11 a</u>                                               |
|                     | Refresh                                | F5             | III b                                                          |
| ⊳ 🖻 ofic            | Close Project                          |                |                                                                |
| ⊳ 🔓 ofic            | Close Unrelated Projects               |                | pnsole 🛿 🗧 Properties 🦉 Terminal 🛛 🔱 🔐 🔛 🔝 🖬 🔹 🗹 🛨 🗌           |
| ⊳ <u>ic</u> ì pla   | Build Configurations                   | •              |                                                                |
| isci                | Make Targets                           | *              | low.elf.elfcheck                                               |
| 📄 RE/               | Index                                  | ,              |                                                                |
| ⊿ 🏄 401_oflov       | Show in Remote Systems view            |                | took 4s.710ms)                                                 |
| ▶ i BSP D           | Run As                                 | •              | 1 Launch on Hardware (GDB)                                     |
| D* 😂 4              | Debug As                               | •              | c 2 Local C/C++ Application                                    |
|                     | Profile As                             | •              | X 3 Remote ARM Linux Application                               |
|                     | Team                                   | •              | Run Configurations                                             |
| R. C.S              | Compare With                           | <b>ب</b> ا     |                                                                |
| 100 H 100 H         | Run C/C++ Code Analysis                |                |                                                                |
|                     | Generate Linker Scrint                 |                |                                                                |
|                     | Change Referenced BSP                  |                |                                                                |
| 6013                | C/C++ Build Settings                   |                |                                                                |
|                     | Properties                             | Alt+Enter      |                                                                |
|                     |                                        |                |                                                                |

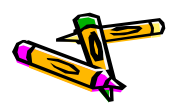

## 400\_oflowの起動

- Starting 400\_oflow・・・という
   起動メッセージが表示されるはず
  - 表示されない場合は ここまでの作業を再確認
- 32KB+32KBの画像データを UDP/8100番ポートで 待ち受けています (exStickBridge経由)

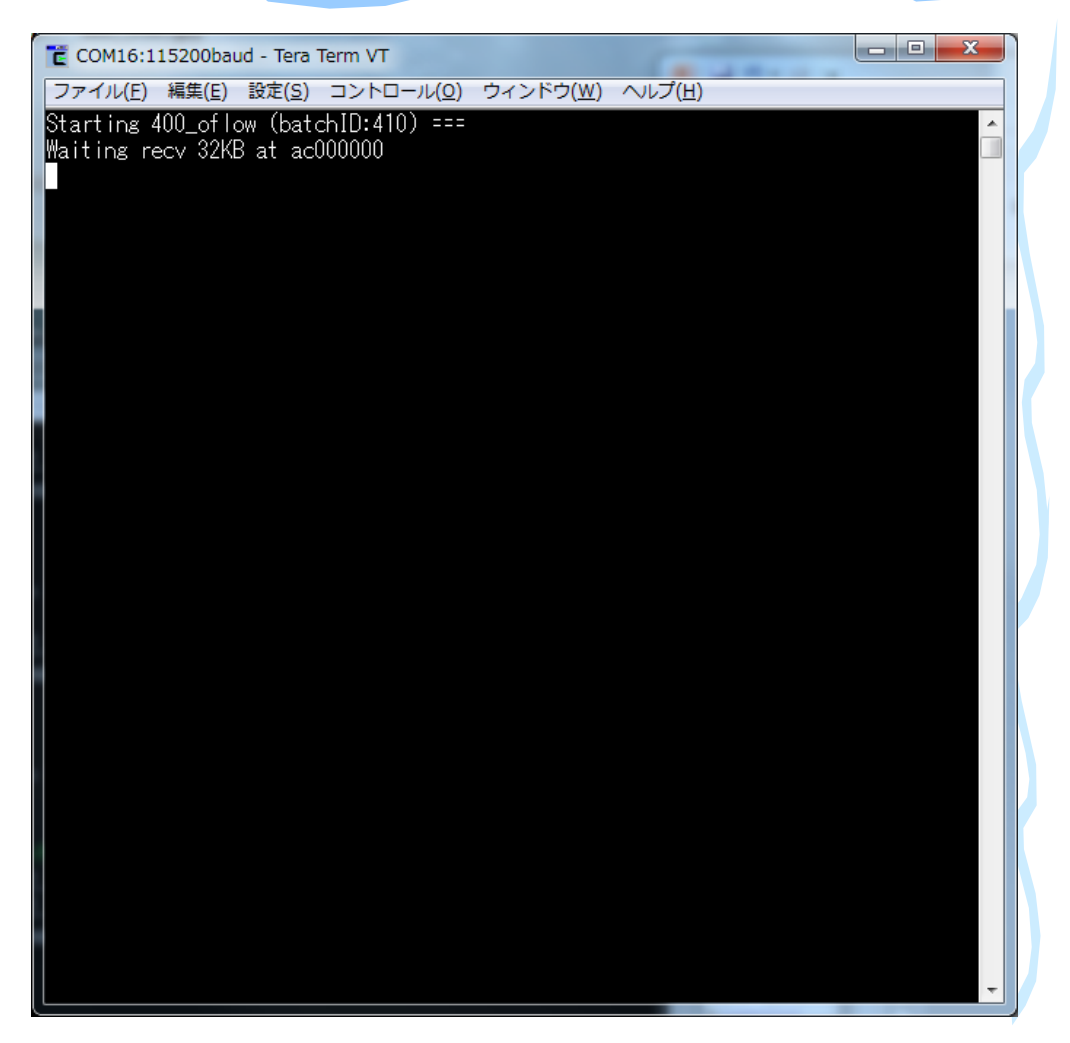

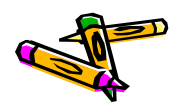

## ホストPCでのUDP通信プログラムの起動

- ホストPCにて、画像データを用意し、UDPによりFPGAに転送する必要があります。
- リファレンスデザインのSDK(400\_oflow\_v02.tgz)を、ホストPCに展開し、 clientディレクトリにて、all.shスクリプトを動かします。(IPアドレスを指定)

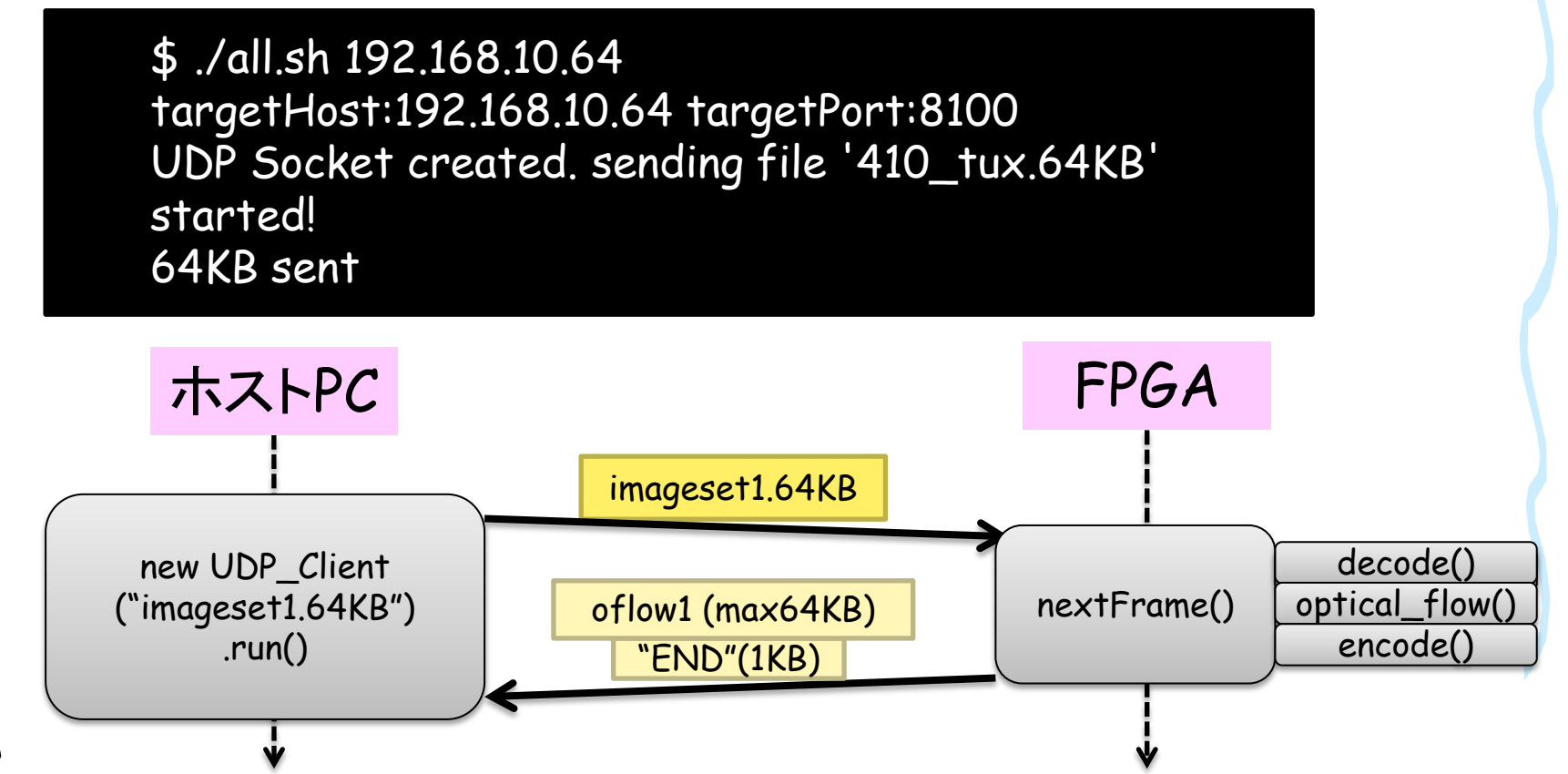

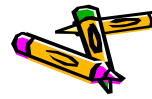

### The 2nd ARC/CPSY/RECONF High-Performance Computer System Design Contest

# スタック領域の大きさを設定するには、

スタック領域の設定 (1/2)

٠

プロジェクトを右クリックして、Generate Linker Script を選択します

- しかし、最初の画像を読み込んだ後、止まってしまうかもしれません。
  - XSDKのデフォルトでは、スタック領域が1KB(0x400)バイトしかありません ので、上手く動きません。 C/C++ - 401\_oflow/src/lscript.ld - Xilinx SDK File Edit Source Refactor Navigate Search Run Project

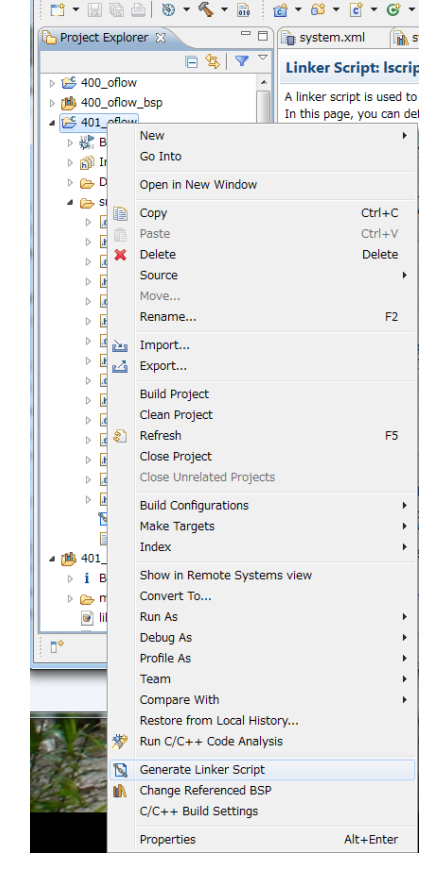

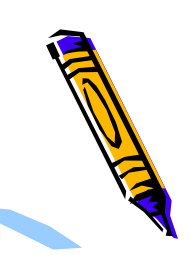

## スタック領域の設定 (2/2)

- Generate Linker Scirptダイアログで、例えば以下の設定をします。
  - CodeSectionの配置: DDR2
  - DataSectionの配置:DDR2
  - Heap&Stackの配置:bram
  - HeapSize: 1 KB
  - StackSize: 16 KB
- その後、Generateすると Overwriteするか聞かれる のでlscript.ldファイルを 更新します。

| Generate a linker script             | -                  |                     | _      |                                           | X                                                   |
|--------------------------------------|--------------------|---------------------|--------|-------------------------------------------|-----------------------------------------------------|
| Generate linker script               |                    |                     |        |                                           | 8                                                   |
| Control your application's memory    | y map.             |                     |        |                                           | 2                                                   |
| Project: 401_oflow<br>Output Script: |                    |                     |        | Basic Advanced<br>Place Code Sections in: | m/b_ddr2_50_AXI_BASEADDR                            |
| pace-edk147¥Atlys-oflow¥SDK¥SE       | OK_Export¥401_c    | flow¥src¥lscript.ld | Browse | Place Data Sections in:                   | mcb_ddr2_SU_AXI_BASEADDR                            |
| Modify project build settings as fol | lows:              |                     |        | Place Heap and Stack in                   | microblaze_0_i_bram_ctrl_microblaze_0_d_bram_ctrl 👻 |
| Set generated script on all projec   | t build configurat | ions                | •      | Heap Size:                                | 1 KB                                                |
|                                      |                    |                     |        | Stack Size:                               | 16 KB                                               |
| Memory                               | Base Address       | Size                |        |                                           |                                                     |
| microblaze_0_i_bram_ctrl_mi          | 0x00000000         | 32 KB               |        |                                           |                                                     |
| mcb_ddr2_S0_AXI_BASEADDR             | 0xA8000000         | 128                 |        |                                           |                                                     |
|                                      |                    |                     |        |                                           |                                                     |
|                                      |                    |                     |        |                                           |                                                     |
|                                      |                    |                     |        |                                           |                                                     |
|                                      |                    |                     |        |                                           |                                                     |
|                                      |                    |                     |        |                                           |                                                     |
| Fixed Section Assignments            |                    |                     |        |                                           |                                                     |
|                                      |                    |                     |        |                                           |                                                     |
|                                      |                    |                     |        |                                           |                                                     |
|                                      |                    |                     |        |                                           |                                                     |
|                                      |                    |                     |        |                                           |                                                     |
| ?                                    |                    |                     |        |                                           | Generate Cancel                                     |
|                                      |                    |                     |        |                                           |                                                     |

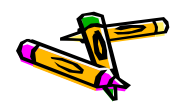

### The 2nd ARC/CPSY/RECONF High-Performance Computer System Design Contest

## 400\_oflowの動作確認

- さて、動くでしょうか・・・?400\_oflowプロジェクトを右クリックして、Runします •
- ホストPC用のクライアントも再度動かしてください。(\$ ./all.sh 192.168.10.64)
- Linux上で動作させたときと同じ様にRESULTのBMPファイルが出来ればOK!

| COM16:115200baud - Tera Term VT                                                                                                    |         |                              |                                          |                                                                                                    |                       |        |   |
|----------------------------------------------------------------------------------------------------|---------|------------------------------|------------------------------------------|----------------------------------------------------------------------------------------------------|-----------------------|--------|---|
| ファイル(E) 編集(E) 設定( <u>S</u> ) コントロール( <u>O</u> ) ウィンドウ( <u>W</u> ) ヘルプ( <u>H</u> )                                                                                          |         |                              |                                          |                                                                                                    | _                     | -      |   |
| Waiting recv 32KB at ac100000<br>firstFrame : finished reading/decoding img0 width=128, height=128<br>geografications/finished reading/decoding img1 width=129, height=129 | *       | 🕒 🗸 🖌 K:) 🕨 cygwir           | n + home + ohkawa + contest + 400_ofic   | ow 🕨 client                                                                                                    | ▼ ↓ clientの検          | *      |   |
| The number of flows: 58                                                                                                    |         | 整理 ▼ 🔤 プレビュー ▼ 印             | 刷 書き込む 新しいフォルダー                          |                                                                                                    |                       | 833 🔻  |   |
| The length is 6888 bytes.                                                                                                    |         | 📲 nas 🔺                      | 名前                                       | 更新日時                                                                                                    | 種類                    | サイズ    |   |
| send 64KB from ac200000                                                                                                    |         | Workspace                    | 412_star1.y.bmp                          | 2014/06/27 2:36                                                                                                    | BMP ファイル              | 118 KB |   |
| send 1KB from a801587c                                                                                                    |         | 🖳 ohkawa (fs1.ced.is.utsunom | 413_rectangle0.bmp                       | 2014/06/25 12:53                                                                                                    | BMP ファイル              | 118 KB |   |
| Finished 400 oflow (batchID:411) ===                                                                                                    |         |                              | 413_rectangle0.y.bmp                     | 2014/06/27 2:36                                                                                                    | BMP ファイル              | 118 KB |   |
|                                                                                                    |         | ■ デフクトップ                     | 413_rectangle1.bmp                       | 2014/06/25 12:53                                                                                                    | BMP ファイル              | 118 KB |   |
| Starting 400 of low (batchID:412) ===                                                                                                    |         |                              | 413_rectangle1.y.bmp                     | 2014/06/27 2:36                                                                                                    | BMP ファイル              | 118 KB |   |
| Waiting recy 32KB at ac000000                                                                                                    |         |                              | RESULT.410_tux.64KB.decoded.bmp          | 2014/06/27 2:36                                                                                                    | BMP ファイル              | 24 KB  |   |
| Waiting recy 32KB at ac100000                                                                                                    |         | Subversion                   | RESULT.411_anim.64KB.decoded.bmp         | 2014/06/27 2:36                                                                                                    | BMP ファイル              | 49 KB  |   |
| firstFrame · finished reading/decoding img0 width=200 beight=200                                                                                                    |         | ■ ドキュメント                     | RESULT.412_star.64KB.decoded.bmp         | 2014/06/27 2:36                                                                                                    | BMP ファイル              | 118 KB |   |
| secondFrame: finished reading/decoding img0 width=200 beight=200                                                                                                    |         | 🔤 ピクチャ                       | RESULT.413_rectangle.64KB.decode         | 2014/06/27 2:37                                                                                                    | BMP ファイル              | 118 KB |   |
| The number of flows: 77                                                                                                    |         | ■ ビデオ                        | 410_tux0.encoded                         | 2014/06/27 2:36                                                                                                    | ENCODED ファ            | 5 KB   |   |
| The length is 7/5/ bytes                                                                                                    |         | ↓ ミュージック                     | 410_tux1.encoded                         | 2014/06/27 2:36                                                                                                    | ENCODED ファ            | 5 KB   |   |
| cond 64/R from ac200000                                                                                                    |         | ohkawa                       | 411_anim0.encoded                        | 1000                                                                                                    |                       |        |   |
| cond 11/B from a801587c                                                                                                    |         |                              | 411_anim1.encoded                        |                                                                                                    | C                     |        |   |
| Send TND FTOM adorsore                                                                                                    |         |                              | 412_star0.encoded                        |                                                                                                    |                       |        |   |
| r mished 400_0110w (batchib:412)                                                                                                    |         |                              | 412_star1.encoded                        | - <b>19</b>                                                                                                    | 1 C 1 C 1             |        |   |
| Starting 400 of Law (batab ID: 412)                                                                                                    |         | I DEGIN-PC                   | 413_rectangle0.encoded                   | 1000                                                                                                    |                       |        |   |
| Starting 400_0110W (batch10.415)                                                                                                    |         | IN EP49AF3A                  | 413_rectangle1.encoded                   | 1000                                                                                                    |                       |        |   |
| Mailing recy SZND at action000                                                                                                    |         | IN LYNX                      | UDP_Client_v06.jar                       | - <b></b>                                                                                                    | and the second second |        |   |
| Waiting recy 32Kb at actu00000<br>firstFrame , firishad aradian/daradian imp0 width=200, haidt=200                                                                         |         | NAS                          | 410_tux.sh                               | <b>7</b>                                                                                                    |                       |        |   |
| TIRSTERAME FINISHED READING/DECODING IMBU WIDTN-200, HEIGHT-200                                                                                                    |         | IN OHKAWA-PC                 | 411_anim.sn                              | 10 m 10 m                                                                                                    | <b></b>               |        |   |
| secondFrame: finished reading/decoding imgl width=200, height=200                                                                                                    |         | VELA                         | 412_star.sn                              |                                                                                                    |                       |        |   |
| The number of flows: IUU                                                                                                    |         | WINS1                        | I all all all all all all all all all al |                                                                                                    |                       |        |   |
| The Tength is TUUDI bytes.                                                                                                    |         | WINC2                        | Malufia                                  | Sec. Sec. Sec.                                                                                                    | and and               |        |   |
| send 64KB from aczulluu                                                                                                    |         | I≣ WIN32 ▼                   | Makelle                                  | and the second second s |                       |        | - |
| Send IKB from abulbb/c                                                                                                    |         | RESULI.410_tu                | JX.64KB.decoded.bmp 大きさ: 1               | a service a                                                                                                    | 1000                  |        |   |
| Finished 400_oflow (batch1D:413) ===                                                                                                    |         |                              | 2: 23 共有 作成日時: 2                         |                                                                                                    | 100 C                 |        |   |
| Starting 400_oflow (batchID:414) ===                                                                                                    |         | 更新日時                         | : 2014/06/27 2:36                        |                                                                                                    |                       |        |   |
|                                                                                                    |         | R                            |                                          | _                                                                                                    |                       |        | _ |
| わっしょう トレート 古法ル                                                                                                    | 1-4128  | おうち て 日日                     |                                          | ± 1                                                                                                    | L 2                   | •      |   |
| んじょいよいよう迷化                                                                                                    | 17 4765 | ex g sie:                    | $\mathbf{H}$                             |                                                                                                    | よつ                    |        |   |
|                                                                                                    |         |                              |                                          |                                                                                                    | 5 -                   | -      | - |

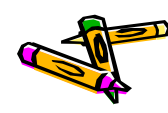

Document P62

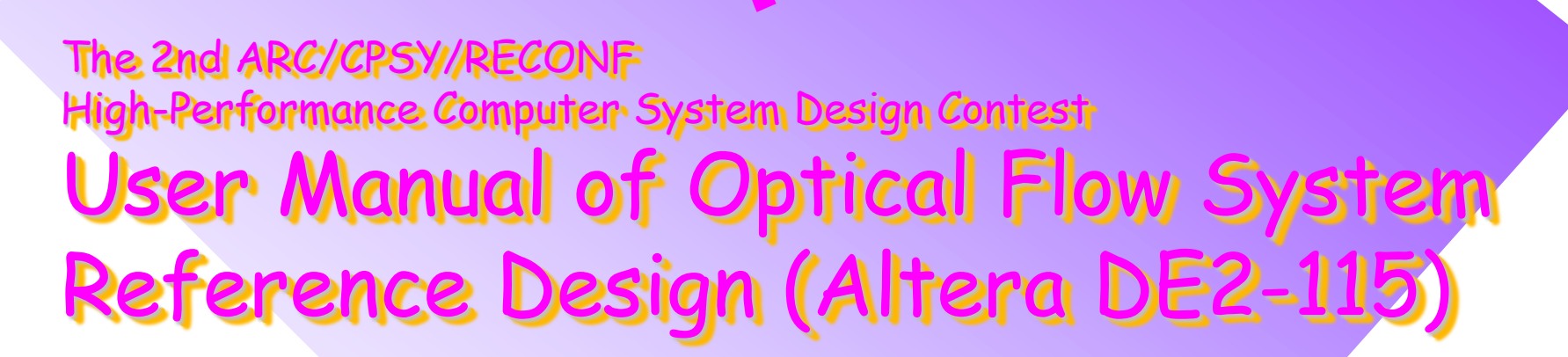

コンテスト実行委員会コアチーム Version 2014-06-26

**The 2nd ARC/CPSY/RECONF High-Performance Computer System Design Contest** 第2回 ARC/CPSY/RECONF 高性能コンピュータシステム設計コンテスト A

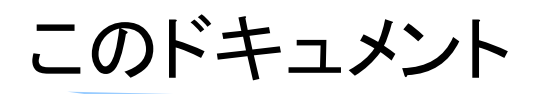

- このドキュメントでは、Altera DE2-115ボード用のリファレンスデザインに含まれるシステム構成について説明します。
- また、Altera Quartusを用いて、リファレンスデザインの回路ファイル(sofファ イル)を生成する方法を示します。
- ・ 設計コンテストのWEBサイト
  - <u>http://aquila.is.utsunomiya-u.ac.jp/contest/</u>
- 不明な点は、以下のいずれかの方法でお問い合わせください.
  - メールアドレス(contest\_support@virgo.is.utsunomiya-u.ac.jp)
  - twitter(#arc\_procon)
  - 技術情報掲示板
    - Google Group: HpCpsyDC2014
    - <u>https://groups.google.com/forum/?hl=ja#!forum/hpcpsy2014dc</u>

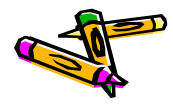

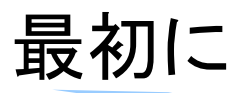

- Altera版ContestSysはXilinx版と機能的には同じですが、異なる所が多々ありますので、注意して下さい。
- Altera版のリファレンスデザインは、Quartus Web Editionで開発できるよう に考慮しております、そのため、Nios2の実装にはNios2/eを使用し、キャッシュ等は搭載しておりません。
- 大学関係者の方はAcademic License(無料)がAlteraのホームページより申請可能ですので、利用される事をお勧め致します.以下、簡単に手順方法を記載しておきます.
  - 1. AlteraのUniversity Program( http://www.altera.com/education/univ/unv-index.html)のページの 左にあるメニューの中の, Member->License Requestをクリックする
  - 2. myAlteraのアカウント名, パスワードを入力して, 申請ページへ行く.

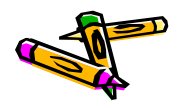

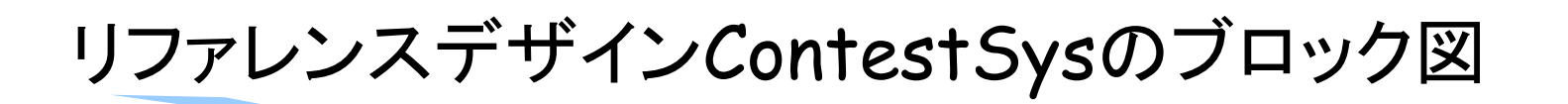

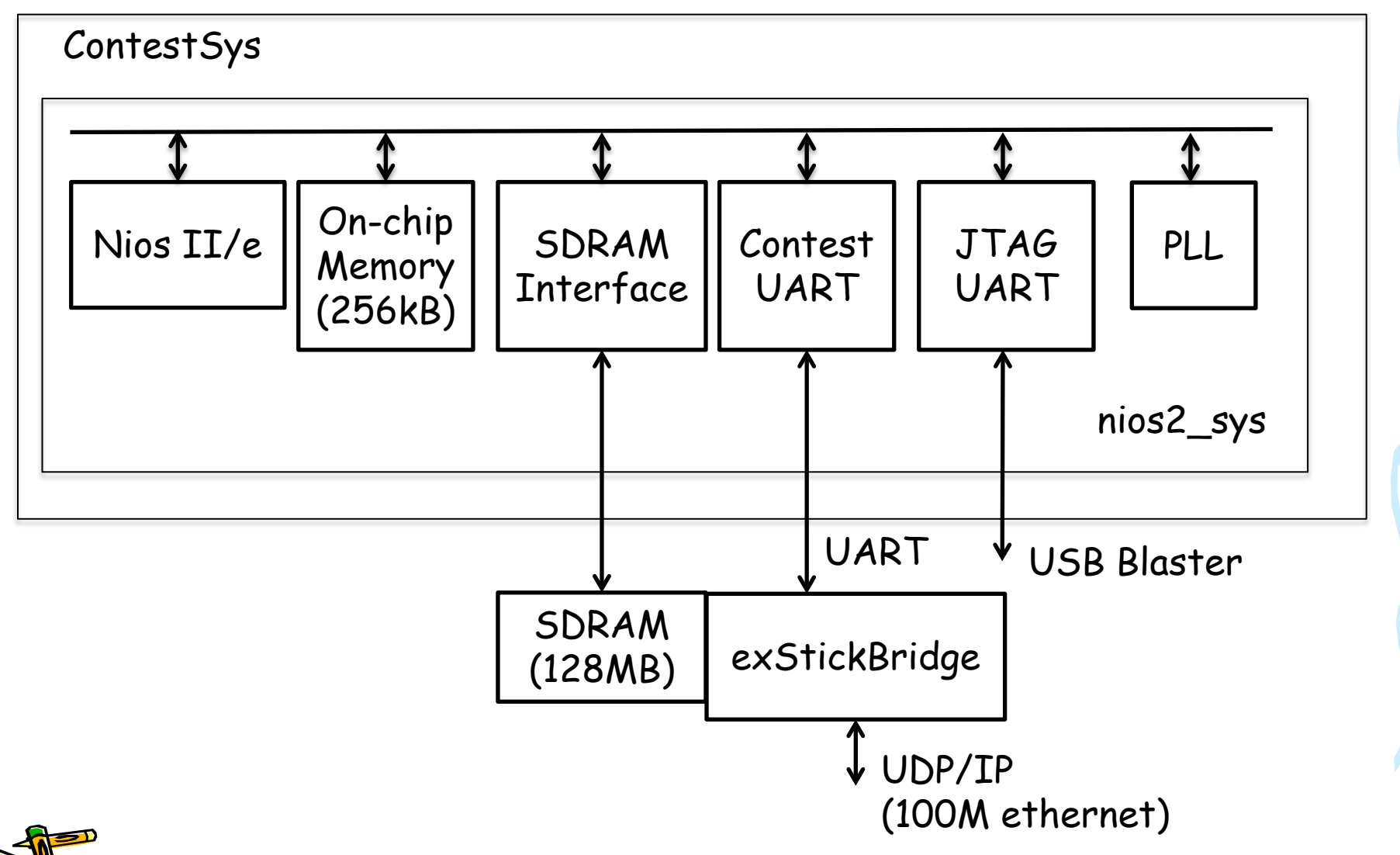

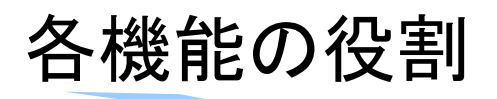

- PLL
  - 50MHzのクロックを供給
- On-chip Memory(256kB)
  - 命令メモリとして使用
- · SDRAM
  - NiosIIの命令メモリ、データメモリとして使用.
- Contest UART
  - データ転送用のインターフェース.
  - UARTから受信したデータを32ビットのデータとして格納する.
  - 8ビットのデータをUART経由で送信する
- JTAG UART
  - NiosIIでの実行経過などをprintfで出力するインターフェース
- NiosII/e
  - オプティカルフローを計算するCPU

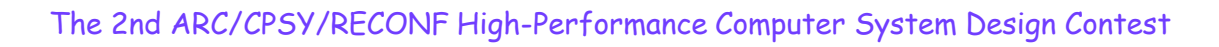

## Contest UARTの詳細

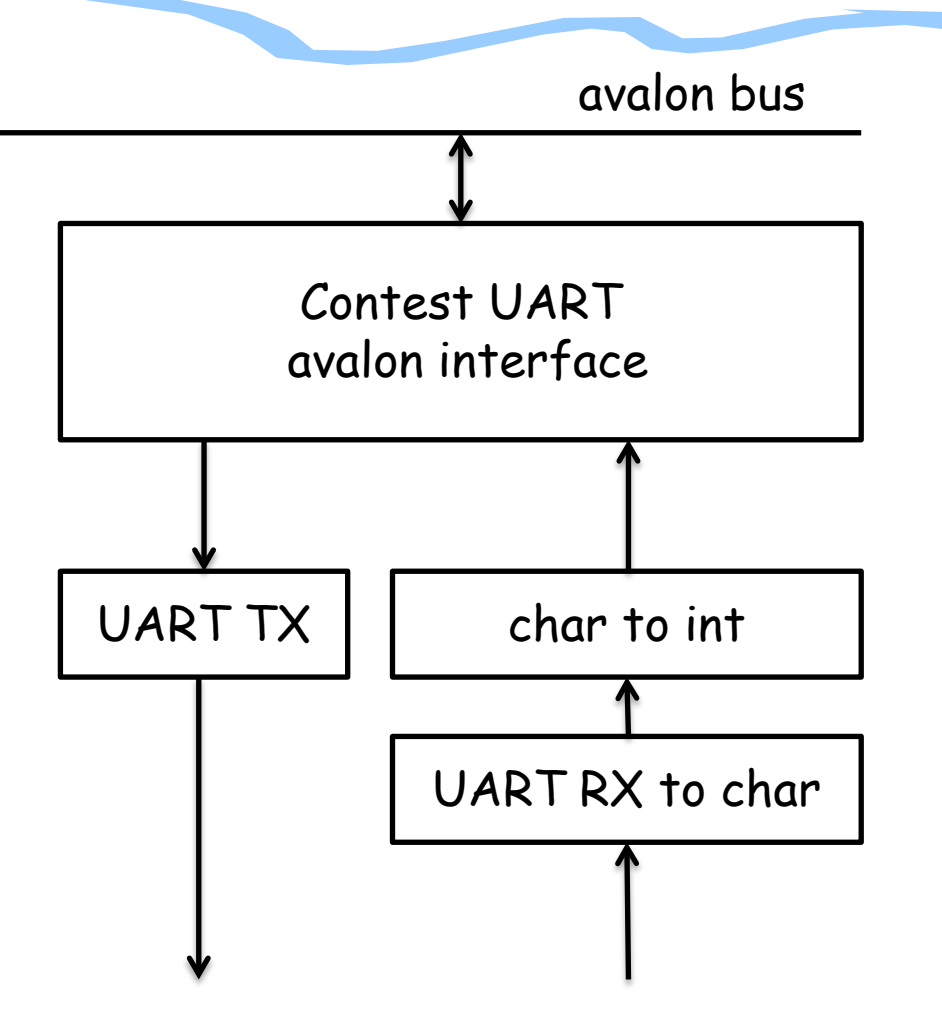

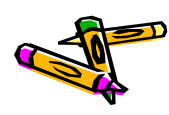

## Contest UARTの詳細

- contest UART avalon interface
  - UART RXやUART TXに対してavalonバスとのinterfaceになる
- char to int
  - UART RXを8ビットのデータにしたものを32ビットのデータに変換する
- UART RX to char
  - シリアルで入力されるUART RXのデータを8ビットのデータに変換する
- UART TX
  - 8ビットのデータをシリアルで送信する

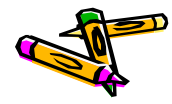

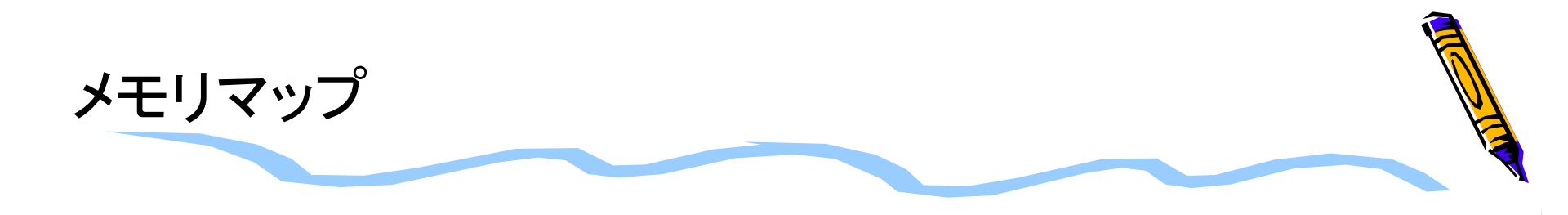

| メモリフ        |             |                |
|-------------|-------------|----------------|
| 開始アドレス      | 終了アドレス      |                |
| 0×0000_0000 | 0x0003_FFFF | on-chip memory |
| 0×0004_1020 | 0x0004_102f | Contest UART   |
| 0×0005_0000 | 0x0005_07FF | Nios II/e      |
| 0×0800_0000 | 0x0FFF_FFFF | SDRAM          |

補足

 SDRAMの領域は0x0800\_0000番地から使用出来るのですが, リファレンスデザインでは0x0c00\_0000番地から使用しています. (SDRAM領域の0x0800\_0000番地からの領域をデバッグに用いていたため)

## リファレンスデザインの作成について

- 次ページ以降で作成するリファレンスデザインの作成方法では、Verilog-HDLの記述は既に完成しているものを使用するとします。
- 本ドキュメントで参照するファイルは以下のものです。
  - ContestSys05.tar.gz
    - ・ DE2-115ボード用コンピュータシステム設計部門リファレンスデザインのプロジェクトファイル
  - DE2-115.qsf
    - DE2-115ボード用ピン設定ファイル.下記のURLから取得できます http://www.altera.com/education/univ/materials/boards/de2-115/unvde2-115-board.html

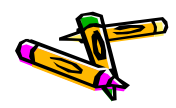

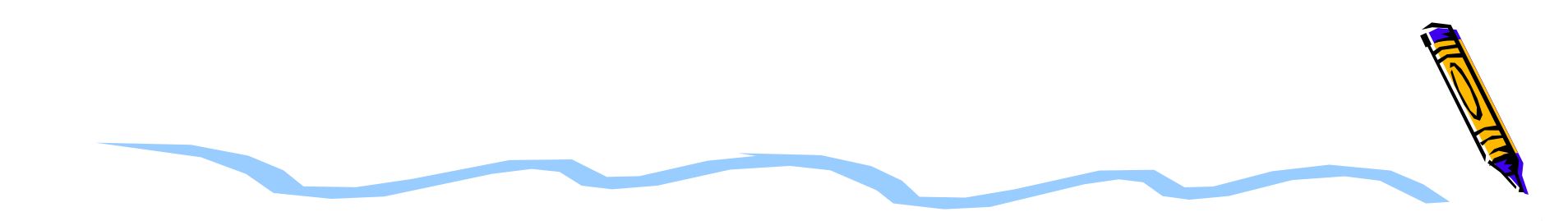

# ハードウェアデザイン

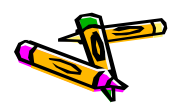

## 新規プロジェクトの作成

- 1. プロジェクトを置くディレクトリは新規に空のディレクトリを作成する. ここでは ContestSys06とします
- 2. 新規に作成したディレクトリでQuartus を起動する
- 3. File -> New Project Wizardを選択
  - 1. プロジェクト名をトップモジュール名(ContestSys)にする(次ページ左写真). その後Next
  - 2. Add fileでは何も追加しない
  - 3. デバイス名はCyclone IV E EP4CE115F29C7を選ぶ(次ページ右写真)
  - 4. EDA toolの設定でSimulationツールとしてModelsimを選んでいる場合は FormatをVerilog HDLにする
  - 5. その他はデフォルトでNextを押し, finishまでいく

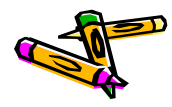

## 新規プロジェクトの作成

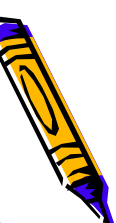

## Name filterでデバイス名の候補を filteringできる

Name filter ep4ce115F29

Show advanced devices

| Directory, Name, Top-Level Entity [page 1 of 5]                                                                                                   |  |  |  |  |  |  |  |  |  |
|----------------------------------------------------------------------------------------------------|--|--|--|--|--|--|--|--|--|
| What is the <u>w</u> orking directory for this project?                                                                                           |  |  |  |  |  |  |  |  |  |
| /cadhome/kazuya/2014ProcessorDesignContest/Altera/ContestSys05                                                                                    |  |  |  |  |  |  |  |  |  |
| What is the name of this project?                                                                                                    |  |  |  |  |  |  |  |  |  |
| ContestSys                                                                                                    |  |  |  |  |  |  |  |  |  |
| What is the name of the top-level design entity for this project? This name is case sensitive and must exactly match the case of the design file. |  |  |  |  |  |  |  |  |  |
| ContestSys                                                                                                    |  |  |  |  |  |  |  |  |  |
| Ose This Project Settings                                                                                                    |  |  |  |  |  |  |  |  |  |
|                                                                                                    |  |  |  |  |  |  |  |  |  |
|                                                                                                    |  |  |  |  |  |  |  |  |  |
|                                                                                                    |  |  |  |  |  |  |  |  |  |
|                                                                                                    |  |  |  |  |  |  |  |  |  |
|                                                                                                    |  |  |  |  |  |  |  |  |  |
|                                                                                                    |  |  |  |  |  |  |  |  |  |
|                                                                                                    |  |  |  |  |  |  |  |  |  |
|                                                                                                    |  |  |  |  |  |  |  |  |  |
|                                                                                                    |  |  |  |  |  |  |  |  |  |
|                                                                                                    |  |  |  |  |  |  |  |  |  |
|                                                                                                    |  |  |  |  |  |  |  |  |  |
|                                                                                                    |  |  |  |  |  |  |  |  |  |
| < <u>B</u> ack <u>N</u> ext> <u>Fi</u> nish Cancel <u>H</u> elp                                                                                   |  |  |  |  |  |  |  |  |  |
|                                                                                                    |  |  |  |  |  |  |  |  |  |

### Family & Device Settings [page 3 of 5]

Select the family and device you want to target for compilation You can install additional device support with the Install Devices command on the Tools menu

| Device family         | Show in 'Available devices' list- |
|-----------------------|-----------------------------------|
| Eamily: Cyclone IV E  | Pac <u>k</u> age: Any             |
| Dev <u>i</u> ces: All | Pin <u>c</u> ount: Any            |
| Target device         | Sp <u>e</u> ed grade: 🏹           |

- C Auto device selected by the Fitter
- Specific device selected in 'Available devices' list

### C Other: n/a

### Available devices:

| Name           | Core Voltage | LEs    | User I/Os | Memory Bits | Em  |
|----------------|--------------|--------|-----------|-------------|-----|
| EP4CE115F29C7  | .2V          | 114480 | 529       | 3981312     | 532 |
| EP4CE115F29C8  | 1.2V         | 114480 | 529       | 3981312     | 532 |
| EP4CE115F29C8L | 1.0V         | 114480 | 529       | 3981312     | 532 |
| EP4CE115F29C9L | 1.0V         | 114480 | 529       | 3981312     | 532 |
| EP4CE115F29I7  | 1.2V         | 114480 | 529       | 3981312     | 532 |
| EP4CE115F29I8L | 1.0V         | 114480 | 529       | 3981312     | 532 |
| 4              |              |        |           |             |     |

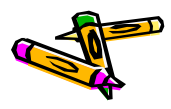

## Qsysの起動と外部クロックの設定

- ・ ここではQsysのシステムとしてnios2 sysを作成します.
- Tools -> QsysでQsysを起動する
   (以下Qsysでの操作です.)
- File -> Save でnios2\_sysという名前をつけて保存

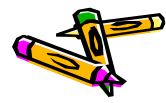

## PLLの追加

- ・ Library から PLL -> Avalon PLL を選択し, Add
- 現れたWindowで以下を設定
  - Parameter Setting -> General/Mode内の入力クロックを50MHzに設定 (次ページの画面1)
  - Output Clock -> clk cOのEnter output clock frequencyのラジオボタン を選択し、50MHzと入力(次ページの画面2)
  - Output Clock -> clk c1のEnter output clock frequencyのラジオボタン を選択し、50MHzと入力し、Clock phase shiftを-3nsとする.(2ページ先の画面3)
  - Finishボタンを押す
- 追加したPLLの名前をpllに変更
- PLLの配線を以下の用にする
  - pllのclk\_in\_primaryとclk\_0のclkを接続
  - pllのclk\_in\_primary\_resetとclk\_0のclk\_resetを接続
- PLLのc1をexport欄をダブルクリックしてexportし、export名をsdram\_clkと する

PLLのlocked\_conduitのexport欄をダブルクリックしてexportし, export名を lockedとする(2ページ先の画面4)e Computer System Design Contest

## PLLの追加

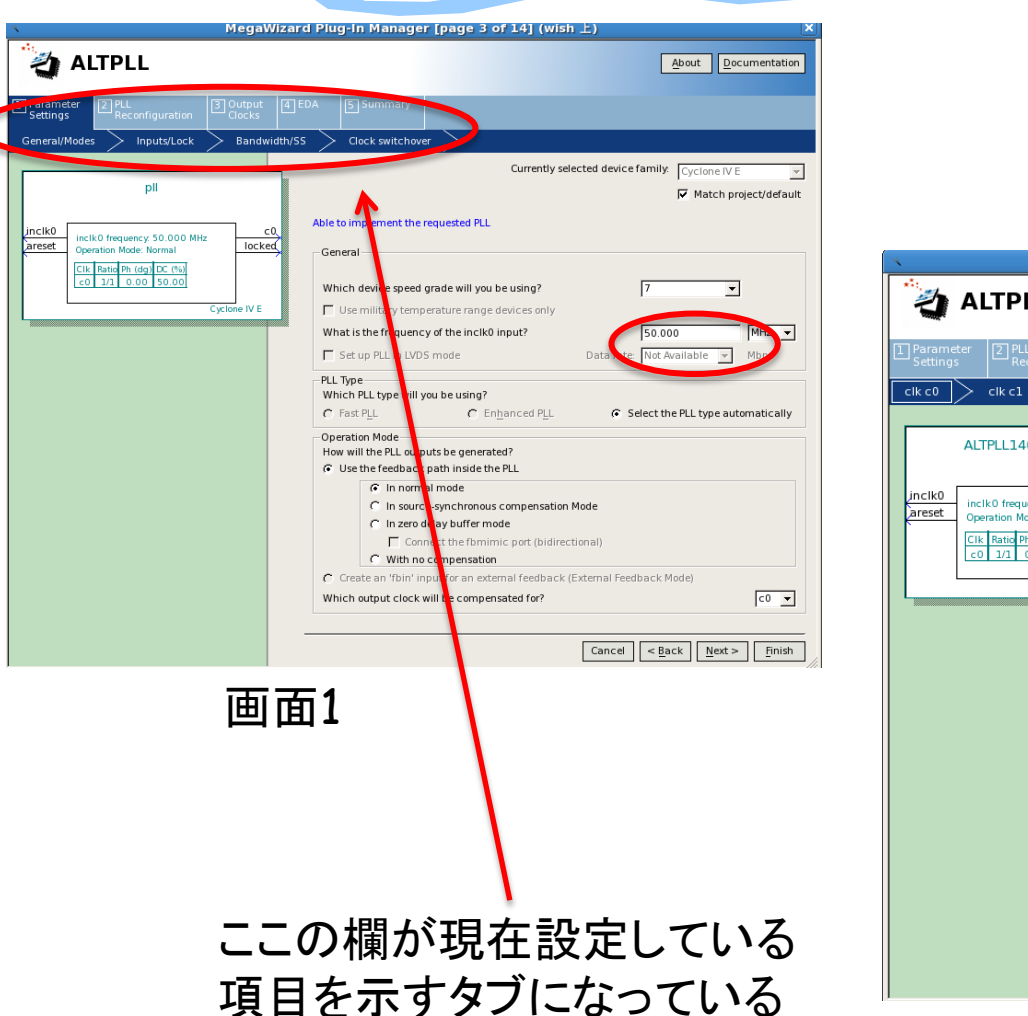

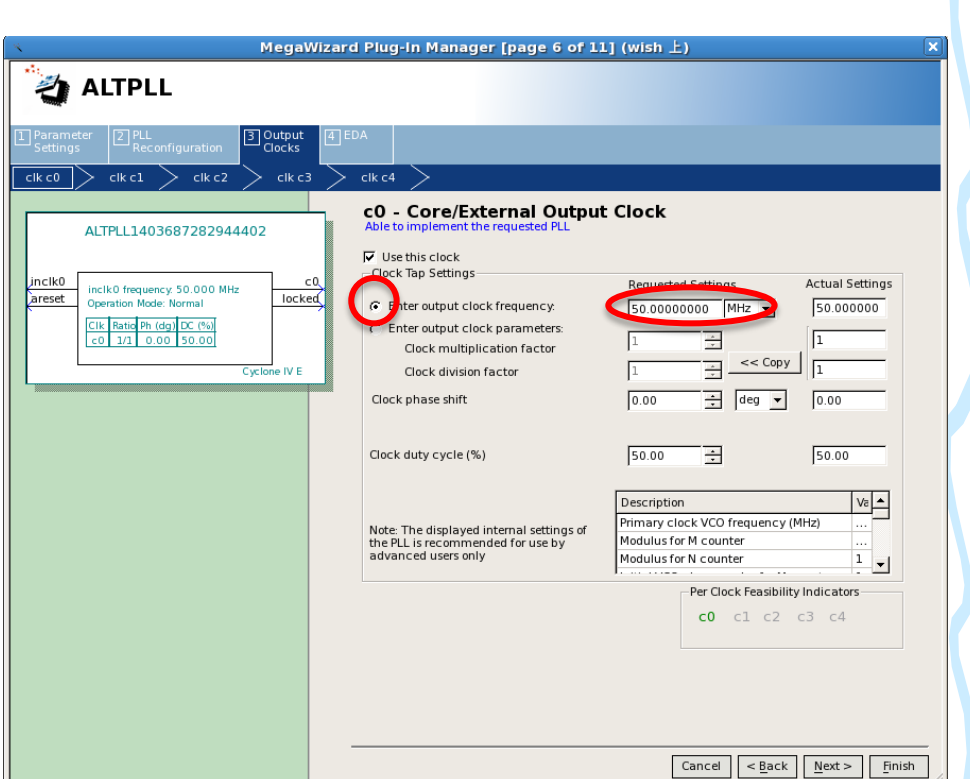

画面2

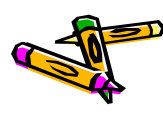

## PLLの追加

| MegaWizard Plug-in Manager [page 7 of 11] (wish 上)                                                                                                    |                                                                                                    |  |  |  |  |  |  |  |
|----------------------------------------------------------------------------------------------------|----------------------------------------------------------------------------------------------------|--|--|--|--|--|--|--|
|                                                                                                    |                                                                                                    |  |  |  |  |  |  |  |
| Parameter PLL<br>Settings Reconfiguration Clocks                                                                                                    | EDA                                                                                                    |  |  |  |  |  |  |  |
| ALTPLL1403687282944402           Inciko         Inciko freguency 50 000 MHz           Operation Mode: Normal         Inciko           Exception of the methy incide to the methy incide to the methy incide to the methy incide to the methy incide to the methy incidence to the methy incidence to t | Cock duty cycle (%)                                                                                                    |  |  |  |  |  |  |  |
|                                                                                                    | Note: The displayed internal settings of<br>the PLL is recommended for use by<br>advanced users only         Description         Vit           Modulus for M counter           Modulus for M counter |  |  |  |  |  |  |  |
|                                                                                                    | Per Clock Feasibility Indicators<br>c0 c1 c2 c3 c4                                                                                                    |  |  |  |  |  |  |  |

画面4

|   | Ŷ <b>─</b> Ŷ <b>─</b> | - <b>C</b> -  | clk_in                | Clock Input                | clk                    | exported    |    |
|---|-----------------------|---------------|-----------------------|----------------------------|------------------------|-------------|----|
|   |                       | 머             | clk_in_reset          | Reset Input                | reset                  |             |    |
|   |                       |               | clk                   | Clock Output               | Double-click to export | clk_0       |    |
|   |                       |               | clk_reset             | Reset Output               | Double-click to export |             |    |
| V |                       |               | Epll                  | Avalon ALTPLL              |                        |             |    |
| ( | ●▲☆☆                  | $\rightarrow$ | Inclk_interface       | Clock Input                | Double-click to export | clk_0       |    |
|   |                       | $\rightarrow$ | inclk_interface_reset | Reset Input                | Double-click to export | [inclk_inte |    |
|   | $\smile$              |               | pll_slave             | Avalon Memory Mapped Slave | Double-click to export | [inclk_inte | ÷. |
|   |                       |               | cO                    | Clock Output               | Poulde click to export | pll_c0      |    |
|   |                       | -0-           | c1                    | Clock Output               | sdram_clk              | pll_c1      |    |
|   |                       | <u>~</u>      | areset_conduit        | Conduit                    | Double-circk to export |             |    |
|   |                       | $\diamond$    | locked_conduit        | Conduit                    | Double-click to export |             |    |
|   |                       | $\sim$        | phasedone_conduit     | Conduit                    | Double-click to export |             |    |

画面3

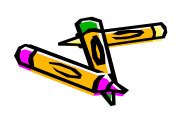

### PLLの 設定

- 追加したPLLの名前をpllに変更
- PLLの配線を以下の用にする
  - pllのclk\_in\_primaryとclk\_0のclkを接続
  - pllのclk\_in\_primary\_resetとclk\_0のclk\_resetを接続
- PLLのc1をexport欄をダブルクリックしてexportし, export名をsdram\_clkと する
- PLLのlocked\_conduitのexport欄をダブルクリックしてexportし, export名を lockedとする

|            |                  | [                 |                       | Avalon ALTPLL    |                        |             |
|------------|------------------|-------------------|-----------------------|------------------|------------------------|-------------|
| $\bigcirc$ | \$ <del>\$</del> | $\longrightarrow$ | inclk_interface       | Clock Input      | Double-click to export | clk_0       |
|            | + ÷              | $\longrightarrow$ | inclk_interface_reset | Reset Input      | Double-click to export | [inclk_inte |
|            |                  | $\longrightarrow$ | pli_slave             | Avalon Memory    | Double-click to export | [inclk_inte |
|            | $\succ$          |                   | cO                    | Clock Output     | Double-click to export | pll_c0      |
|            |                  |                   | c1                    | Clock Output 🛛 🌔 | sdram_clk              | pll_c1      |
|            |                  | Q                 | areset_conduit        | Conduit          | power of the second    |             |
|            |                  |                   | locked_conduit        | Conduit 🤇        | locked                 |             |

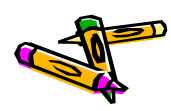

## SDRAM Controllerの追加

- Library から Memories and Memory Controllers->External Memory Interfaces-> SDRAM Interfaces -> SDRAM Controllerを選択し、Add
- 現れたWindowで以下を設定する
  - Data Width: 32
  - Address Width
    - Row: 13, Colum: 10

| <b>4</b>                                                                                                    | SDRAM Controller - new_sdram_control                                                                                                    |
|----------------------------------------------------------------------------------------------------|----------------------------------------------------------------------------------------------------|
| SDRAM Co<br>altera_avalon_i                                                                                                    | ontroller<br>new_sdram_controller                                                                                                    |
| Block Diagram Show signals          Show signals         ew_sdram_controller_(         clk         clk         clk         clk         clock         reset         reset         s1         avalon         wire         conduit         a_avalon_new_sdram_controller | Memory Profile Timing          • Data Widtb         Bits:       32         • Architecture         Chip select:       1         Banks:       4         • Address Width         Row:       13         Column:       10         • Generic Memory model (simulation only)         Include a functional memory model in the system testbench         Memory Size =       128 MBytes         33554432 x 32         1024 MBits |

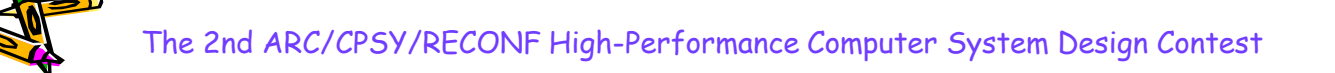

## SDRAM ControllerのTiming設定

- Timingタブをクリック
  - Issue one refresh command every & 7.8125us
  - Delay after powerup 200us
- ・ Finishボタンをクリック

| <u>å</u>                                                                                                    | SDRAM Controlle                                                                                                    | er - new_sdram                                                                                                    | controll                               |
|----------------------------------------------------------------------------------------------------|----------------------------------------------------------------------------------------------------|----------------------------------------------------------------------------------------------------|----------------------------------------|
| SDRAM C<br>altera_avalon                                                                                                    | ontroller<br>new_sdram_controller                                                                                                    |                                                                                                    |                                        |
| Block Diagram          Block Diagram         Show signals         ew_sdram_controller_0         clk_clock         reset         reset         reset         reset         reset         avaion         wire_conduit         avaion_new_sdram_controller | Memory Profile       Timing         CAS latency cycles::         Initialization refresh cycles:         Issue one refresh command every:         Delay after powerup, before initialization         Duration of refresh command (t_rfc):         Duration of precharge command (t_rp):         ACTIVE to READ or WRITE delay (t_rcd):         Access time (t_ac):         Write recovery time (t_wr, no auto precharge): | <ul> <li>1</li> <li>2</li> <li>3</li> <li>2</li> <li>7.8125</li> <li>200.0</li> <li>70.0</li> <li>20.0</li> <li>20.0</li> <li>5.5</li> <li>14.0</li> </ul> | us<br>us<br>ns<br>ns<br>ns<br>ns<br>ns |

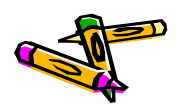

## SDRAM Controllerのclk配線など

- 追加したsdram controllerの名前をsdramに変更( new\_sdram\_controller\_0という名前の上で右クリックを押して現れるメニュー からRenameを選択)
- pllのc0をsdram controllerのclkに配線
- clk\_0のclk\_resetをsdramのresetに配線
- sdramのwireをExportするようにExport欄をダブルクリック.(Export名を sdram\_wireとする)

| ġ.                 | System | Contents 🛛                                                                                                    | Address Map 🛛         | Project Settings 🛛         |                        |             |
|--------------------|--------|----------------------------------------------------------------------------------------------------|-----------------------|----------------------------|------------------------|-------------|
| <b>.</b>           | Use    | Connections                                                                                                    | Name                  | Description                | Export                 | Clock       |
| -                  | ~      |                                                                                                    | 🗆 clk_0               | Clock Source               |                        |             |
| ~                  |        | ~~ <del>-</del>                                                                                                    | clk_in                | Clock Input                | clk                    | exported    |
|                    |        |                                                                                                    | clk_in_reset          | Reset Input                | reset                  |             |
|                    |        | $\frown$                                                                                                    | clk                   | Clock Output               | Double-click to export | clk_0       |
|                    |        |                                                                                                    | clk_reset             | Reset Output               | Double-click to export |             |
|                    | ~      |                                                                                                    | 🗆 pll                 | Avalon ALTPLL              |                        |             |
| -                  |        | $ \rightarrow \rightarrow \rightarrow \rightarrow \rightarrow \rightarrow \rightarrow \rightarrow \rightarrow \rightarrow \rightarrow \rightarrow \rightarrow \rightarrow \rightarrow \rightarrow \rightarrow \rightarrow \rightarrow$ | inclk_interface       | Clock Input                | Double-click to export | clk_0       |
| _                  |        | $  \uparrow \longrightarrow$                                                                                                    | inclk_interface_reset | Reset Input                | Double-click to export | [inclk_inte |
| -                  |        |                                                                                                    | pll_slave             | Avalon Memory Mapped Slave | Double-click to export | [inclk_inte |
| $\bigtriangledown$ |        |                                                                                                    | cO                    | Clock Output               | Double-click to export | pll_c0      |
| <u>u</u>           |        |                                                                                                    | c1                    | Clock Output               | sdram_clk              | pll_c1      |
|                    |        | \$                                                                                                    | areset_conduit        | Conduit                    | Double-click to export |             |
|                    |        |                                                                                                    | locked_conduit        | Conduit                    | Double-click to export |             |
|                    | _      |                                                                                                    | phasedone_conduit     | Conduit                    | Double-click to export |             |
|                    |        |                                                                                                    | 🗆 Edram               | SDRAM Controller           |                        |             |
|                    |        | $\rightarrow$                                                                                                    | clk                   | Clock Input                | Double-click to export | pll_c0      |
|                    |        | $\bigcirc$                                                                                                    | reset                 | Reset Input                | Double-click to export | [clk]       |
|                    |        |                                                                                                    | s1                    | Avaion Memory Mapped Slave | couble-click s export  | [CIK]       |
|                    |        | •••                                                                                                    | wire                  | Conduit                    | Isdram_wire            |             |

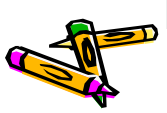

## On-Chip memoryの追加

- Library から Memories and Memory Controllers-> On-Chip -> On-Chip Memory(RAM or ROM)を選択し、Add
  - Total Memory Sizeを262144とする(256k)
  - Finishをクリックする
- 名前をonchip\_memoryに変更
- onchip\_memoryのclk1をpllのc0と接続する
- onchip\_memoryのreset1をclk\_0のclk\_resetと接続する

| <u> </u>                     |                           | On-Chip Memory (RAM or ROM) - onchip_mem |
|------------------------------|---------------------------|------------------------------------------|
| On-Chip Mem                  | o_memory2                 |                                          |
| * Block Diagram              |                           |                                          |
| Show signals                 | Type:                     | RAM (Writable) 👻                         |
| onchip_memory2_0             | Dual-port access          |                                          |
|                              | Single clock operation    |                                          |
| clk1 clock                   | Read During Write Mode:   | DONT CARE                                |
| s1avalon<br>reset1rsset      | Block type:               |                                          |
| altera_avalor_onchip_memory2 | ▼ Size                    |                                          |
|                              | Data width:               |                                          |
|                              | Total memory size:        | 262144 bytes                             |
|                              | Minimize memory block usa | at they impact free                      |
|                              | 🕆 Read latency            |                                          |
|                              | Slave s1 Latency.         | 1 🗸                                      |
|                              |                           |                                          |

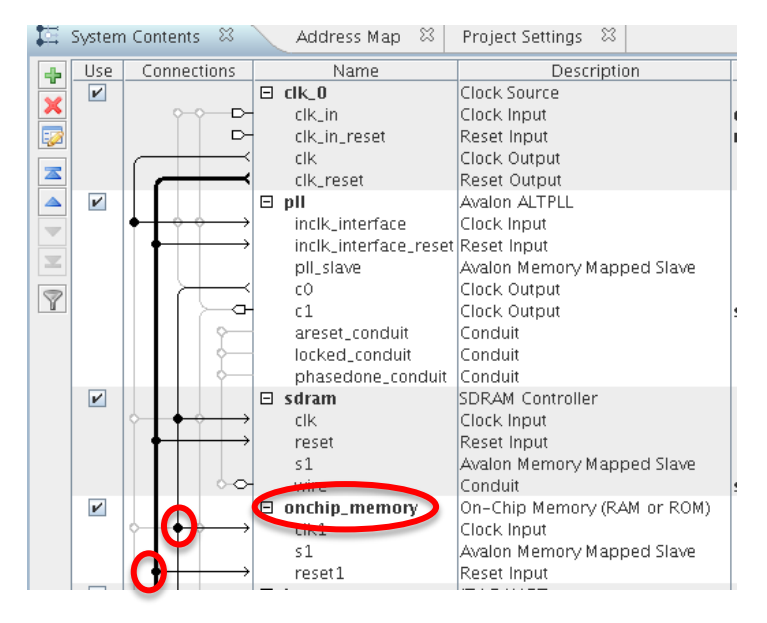

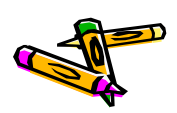

## JTAG UARTの追加

- Library から Interface Protocols-> Serial -> JTAG UARTを選択し, Add
   Finishをクリックする
- 名前をjtag\_uartに変更
- ・ jtag\_uartのclkをpllのc0と接続する
- jtag\_uartのresetをclk\_0のclk\_resetと接続する

| • |                        | clk_0     clk_in     clk_in_reset     clk     clk_reset     pll     inclk_interface     inclk_interface_reset     pll_slave     c0 | Clock Source<br>Clock Input<br>Reset Input<br>Clock Output<br>Reset Output<br>Avalon ALTPLL<br>Clock Input<br>Reset Input<br>Avalon Memory Mapped Slave | cik<br>reset<br>Double-click to export<br>Double-click to export<br>Double-click to export<br>Double-click to export              | exported<br>clk_0<br>clk_0<br>(inclk_inte                                                                                                    |                                                                                                    |
|---|------------------------|----------------------------------------------------------------------------------------------------|----------------------------------------------------------------------------------------------------|----------------------------------------------------------------------------------------------------|----------------------------------------------------------------------------------------------------|----------------------------------------------------------------------------------------------------|
|   |                        | clk_in<br>clk_in_reset<br>clk_reset<br><b>□ pll</b><br>inclk_interface<br>inclk_interface_reset<br>pll_slave<br>c0                 | Clock Input<br>Reset Input<br>Clock Output<br>Reset Output<br>Avalon ALTPLL<br>Clock Input<br>Reset Input<br>Avalon Memory Mapped Slave                 | clk<br>reset<br>Double-click to export<br>Double-click to export<br>Double-click to export<br>Double-click to export              | exported<br>clk_0<br>clk_0<br>[inclk_inte                                                                                                    |                                                                                                    |
| ſ |                        | cik_in_reset<br>cik<br>cik_reset<br><b>D pii</b><br>incik_interface<br>incik_interface_reset<br>pii_slave<br>c0                    | Reset Input<br>Clock Output<br>Reset Output<br>Avalon ALTPLL<br>Clock Input<br>Reset Input<br>Avalon Memory Mapped Slave                                | reset<br>Double-click to export<br>Double-click to export<br>Double-click to export<br>Double-click to export                     | clk_0<br>clk_0<br>[inclk_inte                                                                                                    |                                                                                                    |
| • |                        | clk<br>clk_reset<br>inclk_interface<br>inclk_interface_reset<br>pll_slave<br>c0                                                    | Clock Output<br>Reset Output<br>Avalon ALTPLL<br>Clock Input<br>Reset Input<br>Avalon Memory Mapped Slave                                               | Double-click to export<br>Double-click to export<br>Double-click to export<br>Double-click to export                              | clk_0<br>clk_0<br>[inclk_inte                                                                                                    |                                                                                                    |
| ł |                        | clk_reset<br>pll<br>inclk_interface<br>inclk_interface_reset<br>pll_slave<br>c0                                                    | Reset Output<br>Avalon ALTPLL<br>Clock Input<br>Reset Input<br>Avalon Memory Mapped Slave                                                               | Double-click to export<br>Double-click to export<br>Double-click to export                                                        | <b>cik_0</b><br>[inclk_inte                                                                                                    |                                                                                                    |
| • |                        | pll<br>inclk_interface<br>inclk_interface_reset<br>pll_slave<br>c0                                                                 | Avalon ALTPLL<br>Clock Input<br>Reset Input<br>Avalon Memory Mapped Slave                                                                               | Double-click to export<br>Double-click to export                                                                                  | <b>cik_0</b><br>(inclk_inte                                                                                                    |                                                                                                    |
| • |                        | inclk_interface<br>inclk_interface_reset<br>pll_slave<br>c0                                                                        | Clock Input<br>Reset Input<br>Avalon Memory Mapped Slave                                                                                                | Double-click to export<br>Double-click to export                                                                                  | <b>clk_0</b><br>[inclk_inte                                                                                                    |                                                                                                    |
|   |                        | inclk_interface_reset<br>pll_slave<br>c0                                                                                           | Reset Input<br>Avalon Memory Mapped Slave                                                                                                    | Double-click to export                                                                                                    | [inclk_inte                                                                                                    |                                                                                                    |
|   |                        | pll_slave<br>c0                                                                                                    | Avalon Memory Mapped Slave                                                                                                    | The solution of the test state of the                                                                                             |                                                                                                    |                                                                                                    |
|   |                        | cO                                                                                                    |                                                                                                    | Double-click to export                                                                                                    | [inclk_inte                                                                                                    | ef .                                                                                                    |
|   | - I - ) — œ            |                                                                                                    | Clock Output                                                                                                    | Double-click to export                                                                                                    | pll_c0                                                                                                    |                                                                                                    |
|   |                        | c1                                                                                                    | Clock Output                                                                                                    | sdram_clk                                                                                                    | pll_c1                                                                                                    |                                                                                                    |
|   | Ŷ                      | areset_conduit                                                                                                    | Conduit                                                                                                    | Double-click to export                                                                                                    |                                                                                                    |                                                                                                    |
|   | ¢                      | locked_conduit                                                                                                    | Conduit                                                                                                    | Double-click to export                                                                                                    |                                                                                                    |                                                                                                    |
|   | ¢                      | phasedone_conduit                                                                                                    | Conduit                                                                                                    | Double-click to export                                                                                                    |                                                                                                    |                                                                                                    |
|   |                        | 🗆 sdram                                                                                                    | SDRAM Controller                                                                                                    |                                                                                                    |                                                                                                    |                                                                                                    |
| Ŷ |                        | clk                                                                                                    | Clock Input                                                                                                    | Double-click to export                                                                                                    | pll_c0                                                                                                    |                                                                                                    |
|   | $\uparrow \rightarrow$ | reset                                                                                                    | Reset Input                                                                                                    | Double-click to export                                                                                                    | [clk]                                                                                                    |                                                                                                    |
|   |                        | sl                                                                                                    | Avalon Memory Mapped Slave                                                                                                    | Double-click to export                                                                                                    | [CIK]                                                                                                    | =i,                                                                                                    |
|   |                        | wire                                                                                                    | Conduit                                                                                                    | sdram_wire                                                                                                    |                                                                                                    |                                                                                                    |
|   |                        | i onchip_memory                                                                                                    | Un-Chip Memory (RAM or RUM)                                                                                                    |                                                                                                    |                                                                                                    |                                                                                                    |
| ľ |                        |                                                                                                    | Clock Input                                                                                                    | Double-click to export                                                                                                    | pII_CU                                                                                                    |                                                                                                    |
|   |                        | 51                                                                                                    | Avaluri Memory Mapped Slave                                                                                                    | Double click to export                                                                                                    | [LIK1]                                                                                                    | =.                                                                                                    |
|   |                        | T itse uset                                                                                                    | Keset input                                                                                                    | DURABLE-CHEK TO EXPORT                                                                                                    | [CIK1]                                                                                                    |                                                                                                    |
|   |                        | e jtay_uart                                                                                                    | Clock Input                                                                                                    | Double, click to expert                                                                                                    | nii c0                                                                                                    |                                                                                                    |
|   |                        | rocot                                                                                                    | Posot Input                                                                                                    | Double click to export                                                                                                    | pn_co<br>felki                                                                                                    |                                                                                                    |
| 6 |                        | avolon itaa clavo                                                                                                    | Avolon Momony Monned Slove                                                                                                    | Double click to export                                                                                                    | [cik]                                                                                                    | ے<br>ا                                                                                                    |
|   | •                      |                                                                                                    | S1<br>tag_uart<br>tik<br>reset<br>avalon_jtag_slave                                                                                                    | Avaion Memory Mapped Slave<br>Reset Input<br>JTAG UART<br>Clock Input<br>Reset Input<br>Reset Input<br>Avaion Memory Mapped Slave | S1 Avaion Memory Mapped Slave Double-click to export<br>Reset Input<br>Tag_uart<br>Clock Input<br>reset<br>avaion_jtag_slave Avaion Memory Mapped Slave Double-click to export<br>Avaion Memory Mapped Slave Double-click to export | S1     Avaion Memory Mapped Slave     Double-click to export [clk1]       Double-click to export [clk1]     Reset Input     Double-click to export [clk1]       TAG UART     Clock Input     Double-click to export [clk]       Clock Input     Reset Input     Double-click to export [clk]       Avaion Memory Mapped Slave     Avaion Memory Mapped Slave     Double-click to export [clk] |

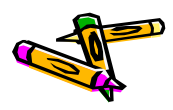

contest uart avalon interfaceをComponentとして登録

- ProjectのNew Componentを選択して、Add
- Component Typeタブ内
  - Name, Display Nameを"contest\_uart\_avalon\_interface"とする
  - Groupを"My Own IP Core"とする
- ・ Filesタブ内
  - (プロジェクトディレクトリ内にリファレンスデザインのプロジェクトディレクトリ にある以下のファイルをコピーしておく
    - contest\_uart\_avalon\_interface.v
    - system.v
    - define.v
  - Synthesis Filesとして、define.v以外の上記2つのVerilog HDLファイル を追加する(contest\_uart\_avalon\_interface.vがTop-level Fileとなって いるのを確認)
  - Analyze Synthesis Filesボタンをクリック

## contest uart avalon interfaceをComponentとして登録

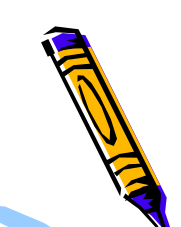

- ・ Signalsタブ内
  - clockのinterfaceの所を選択して、new Clock Inputを選択し、interface 欄がclock\_sinkとなるようにし、Signal Typeをclkとする
  - resetのinterfaceの所を選択して、new Reset Inputを選択し、 interface欄がreset\_sinkとなるようにする.
- ・ Interfaceタブ内
  - Remove Interfaces With No Signalsボタンを押す
  - s1のAssociated Clockをclock\_sinkに, Associated Resetをreset\_sink にする
  - conduit\_end\_0のAssociated Clock, Associated Resetも同様にする
  - reset\_sinkのAssociated Clockをclock\_sinkにする
- ・ Finishボタンを押し、保存するかどうかを訪ねるWindowが出たら、Saveを選ぶ

## contest uart avalon interfaceを追加

- ProjectのMy Own IP Core内のcontest\_uart\_avalon\_interfaceを選択して Add
  - Finishボタンをクリック
- 名前をcontest\_uartに変更
- contest\_uart\_avalon\_interfaceのclock\_sinkをpllのc0と接続
- contest\_uart\_avalon\_interfaceのreset\_sinkをclk\_0のclk\_resetと接続
- contest\_uart\_avalon\_interfaceのconduit\_end\_0のexport欄をダブルクリ ックして、export名をexportとする

|   | $  \uparrow + \bullet \uparrow \rightarrow$              | clk               | Clock Input                   |   | Double-click to expor | ٤  |
|---|----------------------------------------------------------|-------------------|-------------------------------|---|-----------------------|----|
|   | $    +   \rightarrow$                                    | reset             | Reset Input                   |   | Double-click to expor | 8  |
|   |                                                          | avalon_jtag_slave | Avalon Memory Mapped Slave    |   | Double-click to expor | 8  |
| ~ |                                                          | 🗆 contest_uart    | contest_uart_avalon_interface |   |                       |    |
|   |                                                          | s1                | Avalon Memory Mapped Slave    |   | Double-click to expor | εĮ |
|   |                                                          | conduit_end_0     | Conduit                       | C | export                |    |
|   | $ \diamond \downarrow \bigcirc \diamond \longrightarrow$ | clock_sink        | Clock Input                   |   | Double-click to expor | εĮ |
|   | $  \bigcirc \longrightarrow$                             | reset_sink        | Reset Input                   |   | Double-click to expor | εĮ |
|   |                                                          |                   |                               |   |                       |    |

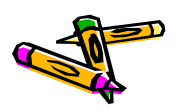

## Nios II/eの追加

- ・ Library から Embedded Processors-> Nios II Processorを選択し, Add
  - Nios II CoreとしてNios II/eを選択する
  - Finishをクリックする
- 名前をnios2に変更
- ・ nios2のclkをpllのc0と接続する
- nios2のreset\_nをclk\_0のclk\_resetと接続する
- nios2のdata\_masterをcontest\_uartのs1, jtag\_uartのavalon\_jtag\_slave
   , onchip\_memoryのs1, sdramのs1と接続する
- nios2のinstruction\_masterをonchip\_memoryのs1, sdramのs1と接続する
- nios2のIRQとjtag\_uartのIRQを接続する

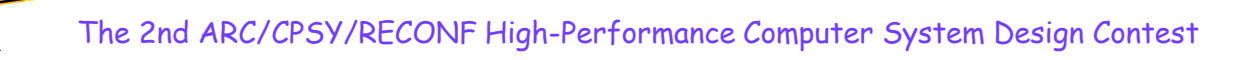
# NiosII/eの追加

|   |                                       |                       |                   | 1116                   | FANNIEN      |               |              |            |
|---|---------------------------------------|-----------------------|-------------------|------------------------|--------------|---------------|--------------|------------|
|   |                                       | clk in reset          | Reset Input       | reset                  | coporcea     |               |              | <u> </u>   |
| - |                                       | cik                   | Clock Output      | Double-click to export | cik û        |               | clk_0.clk_in | 1          |
|   |                                       | cik reset             | Reset Output      | Double-click to export | circ_0       |               | Clock Inpu   | t [clock_s |
|   |                                       | nll                   | Avalon ALTPLI     | Double energy cappie   |              |               |              |            |
|   |                                       | inclk interface       | Clock Input       | Double-click to export | cik 0        |               |              |            |
|   |                                       | inclk interface reset | Reset Innut       | Double-click to export | linclk inte  |               |              |            |
|   |                                       | nll slave             | Avalon Memory     | Double-click to export | [inclk_inte  | <b>₽</b>      |              |            |
|   |                                       | rO                    | Clock Output      | Double-click to export | nll r0       |               |              |            |
|   |                                       | c1                    | Clock Output      | sdram cik              | pll_co       |               |              |            |
|   | ↓ ↓ ↓ ↓ ↓ ↓ ↓ ↓ ↓ ↓ ↓ ↓ ↓ ↓ ↓ ↓ ↓ ↓ ↓ | areset conduit        | Conduit           | Double-click to export |              |               |              |            |
|   |                                       | locked_conduit        | Conduit           | Double-click to export |              |               |              |            |
|   |                                       | phasedone_conduit     | Conduit           | Double-click to export |              |               |              |            |
| 1 |                                       | sdram                 | SDRAM Controller  |                        |              |               |              |            |
|   | $\diamond + \phi \rightarrow$         | clk                   | Clock Input       | Double-click to export | pll_c0       |               |              |            |
|   |                                       | reset                 | Reset Input       | Double-click to export | [clk]        |               |              |            |
|   |                                       | s1                    | Avalon Memory     | Double-click to export | [clk]        |               | 0x07ff_ffff  |            |
|   |                                       | wire                  | Conduit           | sdram_wire             |              |               |              | $\sim$     |
| V |                                       | onchip_memory         | On-Chip Memor     |                        |              |               |              |            |
|   |                                       | clk1                  | Clock Input       | Double-click to export | pll_c0       |               |              |            |
|   |                                       | s1                    | Avalon Memory     | Double-click to export | [clk1]       |               | 0x0003_ffff  |            |
|   |                                       | reset1                | Reset Input       | Double-click to export | [clk1]       |               |              |            |
| 2 | j                                     | tag_uart              | JTAG UART         |                        |              |               |              |            |
|   |                                       | clk                   | Clock Input       | Double-click to export | pll_c0       |               |              |            |
|   | $   \bullet   \to   \to  $            | reset                 | Reset Input       | Double-click to export | [clk]        |               |              |            |
|   |                                       | avalon_jtag_slave     | Avalon Memory     | Double-click to export | [clk]        | e 0x0000_0000 | 0x0000_0007  |            |
| ~ | 🗡   🗆 🛛                               | contest_uart          | contest_uart_av   |                        |              |               |              |            |
|   |                                       | s1 .                  | Avalon Memory     | Double-click to export | [clock_sink] |               | 0x0000_000f  |            |
|   |                                       | conduit_end_0         | Conduit           | export                 |              |               |              |            |
|   |                                       | clock_sink            | Clock Input       | Double-click to export | pll_c0       |               |              |            |
|   |                                       | reset_sink            | Reset Input       | Double-click to export | [clock_sink] |               |              |            |
| ~ |                                       | nios2                 | Nios II Processor |                        |              |               |              |            |
|   |                                       | clk                   | Clock Input       | Double-click to export | pll_c0       |               |              |            |
|   |                                       | reset_n               | Reset Input       | Double-click to export | [clk]        |               |              |            |
|   |                                       | data_master           | Avalon Memory     | Double-click to export | [clk]        | IRQ C         | IRQ 3        |            |
|   |                                       | instruction_master    | Avalon Memory     | Double-click to export | [clk]        |               |              |            |
|   |                                       | jtag_debug_modu       | Reset Output      | Double-click to export | [clk]        |               |              |            |
|   | $  \bullet \bullet \longrightarrow  $ | itaa debua module     | Avalon Memorv     | Double-click to export | lfclk1       |               | 0x0000 0fff  |            |

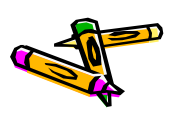

#### nios2の設定

- ・ nios2を選択して、右クリックし、Editを選択する
- Reset vector memoryとException vector memoryとして, onchip\_memory.s1を選択する
- ・ Finishボタンをクリック

| Core Nios II Caches and Mer                                                                                                    | mory Interfaces                                                                                                    | Advanced Features                                                                  | MMU and MPU Settings                                                | [ JTAG Debug M                                                                                                    |
|----------------------------------------------------------------------------------------------------|----------------------------------------------------------------------------------------------------|------------------------------------------------------------------------------------|---------------------------------------------------------------------|----------------------------------------------------------------------------------------------------|
| r Select a Nios II Core                                                                                                    |                                                                                                    |                                                                                    |                                                                     |                                                                                                    |
| Nios II Core:                                                                                                    | Nice                                                                                                    | os II/e                                                                            |                                                                     |                                                                                                    |
|                                                                                                    | 🔾 Ni                                                                                                    | os II/s                                                                            |                                                                     |                                                                                                    |
|                                                                                                    | O Ni                                                                                                    | os II/f                                                                            |                                                                     |                                                                                                    |
|                                                                                                    | -                                                                                                    |                                                                                    |                                                                     |                                                                                                    |
|                                                                                                    | Nios II/e                                                                                                    | Nio                                                                                | s II/s                                                              | Nios II/f                                                                                                    |
| Nios II<br>Selector Guide                                                                                                    | RISC<br>32-bit                                                                                                    | RISC<br>32-E<br>Instr<br>Bran<br>Hard<br>Hard                                      | it<br>uction Cache<br>ch Prediction<br>ware Multiply<br>ware Divide | RISC<br>32-bit<br>Instruction Cache<br>Branch Prediction<br>Hardware Multipl<br>Hardware Divide<br>Barrel Shifter<br>Data Cache<br>Dynamic Branch |
|                                                                                                    |                                                                                                    |                                                                                    |                                                                     |                                                                                                    |
| Memory Usage (e.g Stratix IV)                                                                                                    | Two M9Ks (or                                                                                                    | equiv.) Two                                                                        | M9Ks + cache                                                        | Three M9Ks + ca                                                                                                    |
| Memory Usage (e.g Stratix IV)                                                                                                    | Two M9Ks (or                                                                                                    | equiv.) Two                                                                        | M9Ks + cache                                                        | Three M9Ks + ca                                                                                                    |
| Memory Usage (e.g Stratix IV) Hardware Arithmetic Opera                                                                                                    | Two M9Ks (or                                                                                                    | equiv.) Two                                                                        | M9Ks + cache                                                        | Three M9Ks + ca                                                                                                    |
| Memory Usage (e.g Stratix IV)                                                                                                    | Two M9Ks (or<br>tion<br>Embe                                                                                                    | equiv.) Two                                                                        | M9Ks + cache ·                                                      | Three M9Ks + ca                                                                                                    |
| Memory Usage (e.g Stratix IV) THardware Arithmetic Opera Hardware multiplication type: Hardware divide                                                                                                    | Two M9Ks (or<br>tion<br>Embe                                                                                                    | equiv.) Two                                                                        | M9Ks + cache                                                        | Three M9Ks + ca                                                                                                    |
| Memory Usage (e.g Stratix IV) Hardware Arithmetic Opera Hardware multiplication type: Hardware divide Reset Vector                                                                                                    | Two M9Ks (or<br>tion<br>Embe                                                                                                    | equiv.) Two                                                                        | M9Ks + cache                                                        | Three M9Ks + ca                                                                                                    |
| Memory Usage (e.g Stratix IV;<br>Hardware Arithmetic Opera<br>Hardware multiplication type:<br>Hardware divide<br>Reset Vector<br>Reset vector memory.                                                                                                    | tion<br>Embe                                                                                                    | equiv.) Two dded Multipliers                                                       | M9Ks + cache                                                        | Three M9Ks + ca                                                                                                    |
| Hardware Arithmetic Opera Hardware multiplication type: Hardware divide Reset Vector Reset vector memory. Reset vector offset:                                                                                                    | tion<br>Embe                                                                                                    | equiv.) Two dded Multipliers  p.memory.s1                                          | M9Ks + cache                                                        | Three M9Ks + ca                                                                                                    |
| Hardware Arithmetic Opera<br>Hardware Multiplication type:<br>Hardware divide<br>Reset Vector<br>Reset vector memory.<br>Reset vector offset:<br>Reset vector:                                                                                                    | tion<br>Embe                                                                                                    | equiv.) Two dded Multipliers  p_memory.s1  000000  000000                          | M9Ks + cache                                                        | Three M9Ks + ca                                                                                                    |
| Memory Usage (e.g Stratix IV) THardware Arithmetic Opera Hardware multiplication type: Hardware divide TReset Vector Reset Vector Reset vector offset: Reset vector: Texception Vector                                                                                                | tion<br>Embe                                                                                                    | equiv.) Two dded Multipliers  p_memory.\$1  000000  000000                         | M9Ks + cache                                                        | Three M9Ks + ca                                                                                                    |
| Memory Usage (e.g Stratix IV;  Hardware Arithmetic Opera Hardware multiplication type: Hardware divide  Reset Vector Reset Vector Reset vector offset: Reset vector:  Exception Vector Exception vector memory:                                                                       | tion<br>Embe<br>Onchij<br>Ox000<br>Ox000                                                                                                    | equiv.) Two  dded Multipliers  p_memory.s1  000000  p.memory.s1                    | M9Ks + cache                                                        | Three M9Ks + ca                                                                                                    |
|                                                                                                    | tion<br>Conchi<br>Ox000<br>Ox000<br>Ox000<br>Ox000                                                                                                    | equiv.) Two dded Multipliers  ↓  p_memory.\$1  000000  p_memory.\$1  000000        | M9Ks + cache                                                        | Three M9Ks + ca                                                                                                    |
| Memory Usage (e.g Stratix IV) THardware Arithmetic Opera Hardware multiplication type: Hardware divide TRESET Vector Reset Vector offset: Reset vector: TException Vector Exception vector memory: Exception vector offset: Exception vector iffset: Exception vector:                | tion<br>Embe<br>Clonchin<br>0x000<br>0x000<br>0x000<br>0x000<br>0x000<br>0x000<br>0x000<br>0x000                                                                                                    | equiv.) Two dded Multipliers  p_memory.\$1  000000  p_memory.\$1  000002  0000020  | M9Ks + cache                                                        | Three M9Ks + ca                                                                                                    |
| Memory Usage (e.g Stratix IV;    Hardware Arithmetic Opera Hardware multiplication type: Hardware divide  Reset Vector Reset Vector offset: Reset vector:  Exception Vector Exception Vector memory: Exception vector offset: Exception vector offset: Exception vector:  MMU and MPU | tion Conchin Ox000 Conchin Ox000 Conchin Ox000 Conchin Ox000 Conchin Ox000 Conchin Ox000 Conchin Ox000 Conchin Ox000 Conchin Ox000 Conchin Conchin Con | equiv.) Two dded Multipliers  p_memory.\$1  000000  p_memory.\$1  0000020  0000020 | M9Ks + cache                                                        | Three M9Ks + ca                                                                                                    |

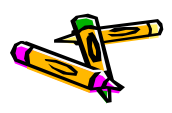

#### メモリマップの作成

- メモリマップとしてbase addressを以下のように指定して、ロック
  - sdramのmemory: 0x0800\_0000
  - onchip\_memory:0x0000\_0000
  - contest\_uart: 0x0004\_1020
  - nios2: 0x0005\_0000
- jtag\_uartはどこに割り当ててもよいので, System->Assign Base Addressで 割り当てる y a Clock Output sdram\_alk pl\_a

| н       | c1                 | Clock Output      | sdram_clk              | pll_c1       |               |             | а- I       |          |     |
|---------|--------------------|-------------------|------------------------|--------------|---------------|-------------|------------|----------|-----|
| -       | areset_conduit     | Conduit           | Double-click to export |              |               |             |            |          |     |
| -       | locked_conduit     | Conduit           | Double-click to export |              |               |             |            |          |     |
| -       | phasedone_conduit  | Conduit           | Double-click to export |              |               |             |            |          |     |
|         | 🗆 sdram            | SDRAM Controller  |                        |              |               |             |            |          |     |
| ÷       | clk                | Clock Input       | Double-click to export | pll_c0       |               |             |            |          |     |
| ÷       | reset              | Reset Input       | Double-click to export | [clk]        |               |             | いわせ        | · MI +   | よ能で |
| ÷       | s1                 | Avalon Memory     | Double-click to export | [clk]        | ● 0x0800_0000 | Oxofff_fff  | ツンさ        | ニットレノニイノ | へ怒て |
| $\succ$ | wire               | Conduit           | sdram_wire             |              |               |             | · · · · ]  |          |     |
|         | 🛛 onchip_memory    | On-Chip Memor     |                        |              |               | 「ア          | ドレフ        | くを 人 カー  |     |
| ÷       | clk1               | Clock Input       | Double-click to export | pll_c0       |               | /           |            |          | ∠,  |
| ÷       | s1                 | Avalon Memory     | Double-click to export | [clk1]       | ● 0x0000_0000 | 00003_ffff  | A 14       | n ht.    | ムルフ |
| ÷       | reset 1            | Reset Input       | Double-click to export | [clk1]       |               | 7           | リ復         | ロツクをフ    | いける |
|         | 🗉 jtag_uart        | JTAG UART         |                        |              |               | -           |            |          |     |
| ÷       | clk                | Clock Input       | Double-click to export | pll_c0       |               |             |            |          |     |
| ÷       | reset              | Reset Input       | Double-click to export | [clk]        |               |             |            |          |     |
| ÷       | avalon_jtag_slave  | Avalon Memory     | Double-click to export | [clk]        | ■ 0x0004_0000 | 0x004_0007  | ⊢_0        |          |     |
|         | 🗆 contest_uart     | contest_uart_av   |                        |              |               |             |            |          |     |
| ÷       | s1                 | Avalon Memory     | Double-click to export | [clock_sink] |               | 0x0004_102f |            |          |     |
| 거       | conduit_end_0      | Conduit           | export                 |              |               |             |            |          |     |
| ÷       | clock_sink         | Clock Input       | Double-click to export | pll_c0       |               |             |            |          |     |
| ÷       | reset_sink         | Reset Input       | Double-click to export | [clock_sink] |               |             |            |          |     |
|         | 🗆 nios2            | Nios II Processor |                        |              |               |             |            |          |     |
| ÷       | clk                | Clock Input       | Double-click to export | pll_c0       |               |             |            |          |     |
| ÷       | reset_n            | Reset Input       | Double-click to export | [clk]        |               |             |            |          |     |
|         | data_master        | Avalon Memory     | Double-click to export | [clk]        | IRQ O         | I           | .RQ 31 ← / |          |     |
|         | instruction_master | Avalon Memory     | Double-click to export | [clk]        |               |             |            |          |     |
| $\leq$  | jtag_debug_modu    | Reset Output      | Double-click to export | [clk]        |               |             |            |          |     |
| >       | jtag_debug_module  | Avalon Memory     | Double-click to export | [clk]        | ● 0x0005_0000 | 0.0005_07ff |            |          |     |
| $\leq$  | custom_instruction | Custom Instructi  | Double-click to export |              |               |             |            |          |     |

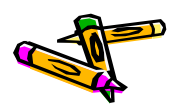

#### nios2\_sysの生成

- ・ メニューSystem -> Create Global Reset Networkをクリック
- ・ この時点で、Qsys下部のMessageからエラー表示がなくなっているはず
- ・ mips\_sysを保存
- ・ メニューGenerate -> Generateをクリック
  - Generateボタンをクリック
- ちなみに、mips\_avalon\_interface.vなどを変更する度に、QsysでGenerate する必要があります
- ・ 以上で、 Qsysは終了してOK

Generateでは 右下のGenerateボタンを 押すだけでよい

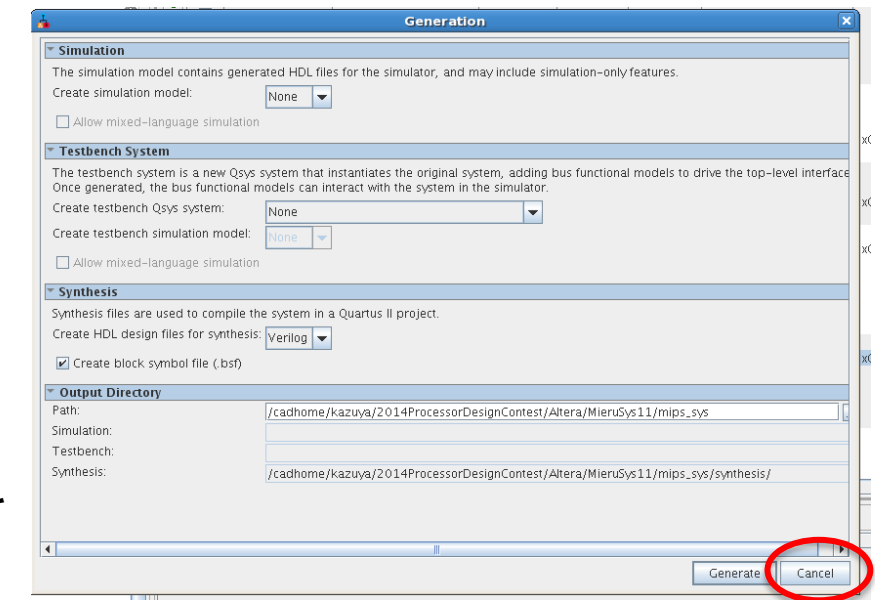

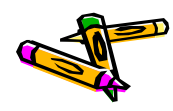

# プロジェクトへのファイルの追加

- ・ あらかじめ, ContestSys.vをプロジェクトディレクトリにコピーしておく
- Porject -> Add/Remove files in Projectで以下のファイルを追加する
  - ContestSys.v
  - nios2\_sys.qsys
- ・ 追加したらOKボタンを押してウィンドウを閉じる

|                         | Se                                                 | ungs - com                     | estsys                          |                 |                     |                |         |   |
|-------------------------|----------------------------------------------------|--------------------------------|---------------------------------|-----------------|---------------------|----------------|---------|---|
|                         |                                                    |                                |                                 |                 |                     | Device         |         |   |
|                         | Files                                              |                                |                                 |                 |                     |                |         |   |
| nd Conditio             | Select the design files<br>project directory to th | s you want to i<br>le project. | nclude in the project. C        | lick Add All to | add all design file | es in the      |         |   |
|                         | <u>F</u> ile name:                                 |                                |                                 |                 |                     | . Add          |         |   |
| Settings                | File Name                                          | Type Libra                     | ry Design Entry/Syntl           | hesis Tool      | HDI Version         | Add All        |         |   |
| pilation<br>5 Optimizal | nios2_sys.qsys<br>ContestSys.v                     | Qs<br>Ver                      | <none><br/><none></none></none> |                 | Default             | <u>R</u> emove |         |   |
| hesis                   |                                                    |                                |                                 |                 |                     | <u>U</u> р     |         |   |
| n                       |                                                    |                                |                                 |                 |                     | Down           |         |   |
| Settings                |                                                    |                                |                                 |                 |                     | Properties     |         |   |
|                         |                                                    |                                |                                 |                 |                     |                |         |   |
| J                       | こをクリック                                             | ルて追                            | 加するファ                           | イルを             | 選択し, <sup>-</sup>   | その後ad          | dボタンを押す | す |

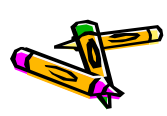

# ピン配置情報のimportと割当

- Assignments -> Import Assignmentsをクリック
  - DE2\_115.qsfを選択し、importする
- Assignments -> Pin Plannerをクリック
  - 現れるウィンドウの下の方にある各ピンの設定で、GPIO[3]のI/O
     Standardを3.3V LVCMOSにする
  - 同様に GPIO[5], GPIO[7], GPIO[9]も同様に変更する
  - メニューFile -> closeをクリックして、ウィンドウを閉じる

| Node Name | Location | I/O Standard |
|-----------|----------|--------------|
| GPIO[3]   | PIN_Y17  | 3.3V LVCMOS  |
| GPIO[5]   | PIN_Y16  | 3.3V LVCMOS  |
| GPIO[7]   | PIN_AE16 | 3.3V LVCMOS  |
| GPIO[9]   | PIN_AE15 | 3.3V LVCMOS  |

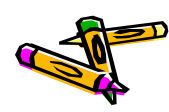

|   | ピン配                             | 置情報                     | 報のir     | nport    | ·と割ì           | Ц            |                                                                                      |                                                                                                    |              |                   |           |
|---|---------------------------------|-------------------------|----------|----------|----------------|--------------|--------------------------------------------------------------------------------------|----------------------------------------------------------------------------------------------------|--------------|-------------------|-----------|
| × | -                               | » Edit <sup>.</sup> 🗶 🖌 | <b>_</b> |          |                |              | (classe), )<br>() an approximation of provide<br>() an approximation of the state () | Silication of a state of the state of the st | rada<br>adat | Fil               | Iter: Pir |
| 8 | Node Name                       | Direction               | Location | I/O Bank | VREE Group     | I/O Standard | Reserved                                                                             | `urrent Strengtl                                                                                                    | Slew Bate    | Differential Pair |           |
| Τ |                                 | Upknown                 |          | 4        | P4 NO          |              | Reserved                                                                             | RmA (default)                                                                                                    | Siew Hate    | Sirrerendarran    |           |
|   |                                 | Unknown                 | PIN_AC15 | 4        | B4_N0<br>B4_N2 | 3.3-V I VTTI |                                                                                      | 8mA (default)                                                                                                    |              |                   |           |
|   | GPIO[2]     GPIO[2]     GPIO[2] | Unknown                 | PIN AB21 | 4        | B4_N0          | 3.2-V LV11L  |                                                                                      | 8mA (default)                                                                                                    |              |                   |           |
|   | GPIO[3]                         | Unknown                 | PIN Y17  | 4        | B4 N0          | 3.3-V LVCMOS |                                                                                      | 2mA (default)                                                                                                    |              |                   |           |
|   | GPIO[4]                         | Unknown                 | PIN_AC21 | 4        | B4_N0          | 3 - VEVILE   |                                                                                      | 8mA (default)                                                                                                    |              |                   |           |
|   | ③ GPIO[5]                       | Unknown                 | PIN_Y16  | 4        | B4_N0          | 3.3-V LVCMOS |                                                                                      | 2mA (default)                                                                                                    |              |                   |           |
|   | ③ GPIO[6]                       | Unknown                 | PIN_AD21 | 4        | B4_N0          | 3.2-111      |                                                                                      | 8mA (default)                                                                                                    |              |                   |           |
|   | ③ GPIO[7]                       | Unknown                 | PIN_AE16 | 4        | B4_N2          | 3.3-V LVCMOS | )                                                                                    | 2mA (default)                                                                                                    |              |                   |           |
|   | GPIO[8]                         | Unknown                 | PIN_AD15 | 4        | B4_N2          | 3.3.41.41    |                                                                                      | 8mA (default)                                                                                                    |              |                   |           |
|   | ③ GPIO[9]                       | Unknown                 | PIN_AE15 | 4        | B4_N2          | 3.3-V LVCMOS | >                                                                                    | 2mA (default)                                                                                                    |              |                   |           |
|   | < <new node="">&gt;</new>       |                         |          |          |                |              |                                                                                      |                                                                                                    |              |                   |           |

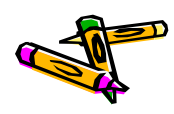

#### 構成情報の生成

- Processing -> Start Compilationをクリックして、論理合成&配置配線
- ・ DE2-115ボードの電源をいれる.
- Taskウィンドウ内のProgram Device(Open Programmer)をダブルクリック
- ・ Programmer内にて、Hardware Setupボタンをクリック.
  - No Hardwareとなっている所をUSB-Blaster USBを選択して, closeボタ ンをクリック
- Start ボタンを押して, Progress が100%(Successful)になればOK
- Programmerを閉じる

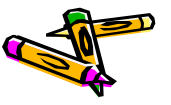

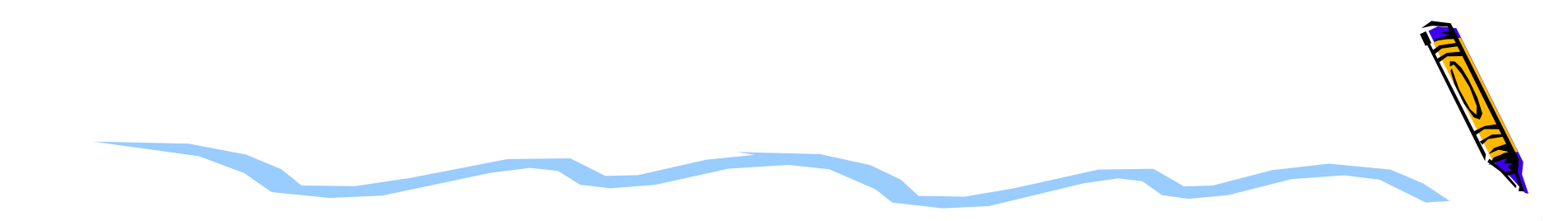

# ソフトウェアデザイン

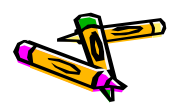

#### Workspaceの設定

- ハードウェアのプロジェクトディレクトリの下にsoftwareというディレクトリを作る

   (例:ContestSys05/software)
- ・ QuartusのメニューTools->Nios II Software Build Tools for Eclipseを選 択する
- EclipseのメニューFile -> Switch Workspace -> Otherを選択し、上記で作成 したContestSys05/softwareを選択する.(初めてEclipseを立ち上げた場合 は、いきなりWorkspaceの選択から入るかもしれない)

| ŧ                             | Workspace Launcher                                                                         | × |
|-------------------------------|--------------------------------------------------------------------------------------------|---|
| Select a wor                  | kspace                                                                                     |   |
| Eclipse stores<br>Choose a wo | s your projects in a folder called a workspace.<br>rkspace folder to use for this session. |   |
| <u>W</u> orkspace:            | 14ProcessorDesignContest/Altera/ContestSys05/software 🔹 Browse                             |   |
| ▶ <u>C</u> opy Setti          | ngs                                                                                        |   |
|                               |                                                                                            |   |
|                               |                                                                                            |   |
| ?                             | Cancel OK                                                                                  |   |

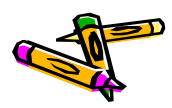

# 新規プロジェクトの作成

- ・ File -> New -> Nios II Application and BSP from Templateを選択
- Target hardware informationの SOPC Information File nameに は、Quartusのプロジェクトディレク トリにあるnios2\_sys.sopcinfoを選 択する
- ・ Project nameを「400oflow」とす る
- Project templateにはBlank Projectを選ぶ
- 以上で, Finishボタンを押す

| Nios II Software Examples Create a new application and board support package based on a software example template                                                                                                    |
|----------------------------------------------------------------------------------------------------|
| Target hardware information         SOPC Information File name:       /cadhome/kazuya/2014ProcessorDesignContest/A         CPU name:       nios2                                                                                                    |
| Application project Project name 400oflow Use default location Project location: /cadhome/kazuya/2014ProcessorDesignContest/Altera/Cont                                                                                                    |
| Project template<br>Template 3<br>Blank Project<br>Board Diagnostics<br>Count Binary<br>Float2 Functionality<br>Float2 GCC<br>Float2 Performance<br>Image: A state of the seadme.txt file in the project and refer to the readme.txt file in the project directory.<br>The BSP for this template is based on the Altera HAL operating system. To use a BSP based on a different Image: Image: Im |
| ? < Back Next > Cancel Finish                                                                                                    |

Nios II Application and BSP from Template

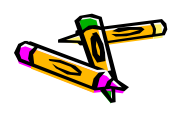

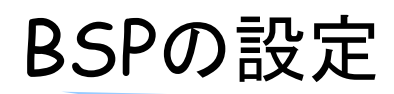

BSPを保存するときの

File X \_ \_ \_

- 400oflow\_bspを選択した状態で、右クリックし現れるメニューで、 Nios II -> BSP Editorを選択
- 現れるWindowの中のLinker Scriptを選択し、".bss"、、.heap"、などを全て onchip\_memoryに置くように設定する
- ・ Nios II BSP EditorのFile メニューの中からSaveを選択する
- ・ Generateボタンを押し、Exitボタンを押す

| Manual Contraction of the Contract of the Contract of the Cont | Drivers Linker Script      | Enable File    | Generation      | Target BSP Dire   | ectory                      |                |             |         |
|----------------------------------------------------------------------------------------------------|----------------------------|----------------|-----------------|-------------------|-----------------------------|----------------|-------------|---------|
| Linker Section Mappings                                                                                                    |                            |                |                 |                   |                             |                |             |         |
| Linker Section N                                                                                                    | ame 🔺                      | Linke          | r Reg. n Nar    | ne                | Memory De                   | vice Name      | Ad          | d       |
| .bss                                                                                                    | 07 -N                      | ip_memory      |                 |                   | onchip_memory               |                | Demo        |         |
| .entry                                                                                                    | rese                       | t              |                 |                   | onchip_memory               |                | Kenre       |         |
| .exceptions                                                                                                    | onch                       | ip_memory      |                 |                   | onchip_memory               |                | Restore D   | efault  |
| .heap                                                                                                    | onch                       | ip_memory      |                 |                   | onchip_memory               |                |             |         |
| .rodata                                                                                                    | onch                       | ip_memory      |                 |                   | onchip_memory               |                |             |         |
| rwdata                                                                                                    | onch                       | ip_memory      |                 |                   | onchip_memory               |                |             |         |
| .stack                                                                                                    | onch                       | 1p_memory      |                 | _                 | onchip_memory               |                |             |         |
| .text                                                                                                    | onch                       | ip_memory      |                 |                   | joncnip_memory              |                |             |         |
|                                                                                                    | reset                      |                |                 |                   |                             |                |             |         |
| J                                                                                                    | onen                       | ip_memory      |                 |                   |                             |                |             |         |
| Linker Memory Regions                                                                                                    | Isurar                     | n              |                 |                   |                             |                |             |         |
| Linker Region Name                                                                                                    | Address Pang               | ie 🔺           | Memo            | y Device Name     | Size (bytes)                | Offset (bytes) | Ad          | J       |
| sdram                                                                                                    | 0x08000000 - 0x            | PEFFFFFF       | sdram           | · · · · ·         | 134217728                   | 3              | 0 Remo      | W/P     |
| onchip_memory                                                                                                    | 0x00000020 - 0x            | 00051155       | onchip_m        | emory             | 262112                      | 2              | 32          |         |
| reset                                                                                                    | 0x00000000 - 0x            | 0000001F       | onchip_m        | emory             | 32                          | 2              | 0 Restore L | erault: |
|                                                                                                    |                            |                |                 |                   |                             |                |             |         |
|                                                                                                    |                            |                |                 |                   |                             |                | Add Memor   | γ Devi  |
|                                                                                                    |                            |                |                 |                   |                             |                | Remove Mem  | ory De  |
|                                                                                                    |                            |                |                 |                   |                             |                | Memory      | Usage   |
|                                                                                                    |                            |                |                 |                   |                             |                | Memory      | / Map   |
|                                                                                                    |                            |                |                 |                   |                             |                |             |         |
| Crowned out optring are outer                                                                                                    | notically created at gang  | rate time. The | ovara not a     | ditable or porci  | stad in the PSP sattings fi | lo.            |             |         |
| Grayed out entries are autor                                                                                                    | natically created at gene  | race time. The | cy are not e    | anable of persi   | stea in the bor settings in |                |             |         |
| Information Problems                                                                                                    | Processing                 |                |                 |                   |                             |                |             |         |
|                                                                                                    | in occosing                |                |                 |                   |                             |                |             |         |
| Inished loading drivers fri                                                                                                    | om ensemble report.        |                |                 |                   |                             |                |             |         |
| U Loading BSP settings from                                                                                                    | settings file.             |                |                 |                   |                             |                |             |         |
| Finished loading SOPC Build                                                                                                    | der system info file "//ni | os2_sys.sopci  | nfo [relative · | o settings file]" |                             |                |             |         |
| Changed manned section *                                                                                                    | bss" from memory region    | "sdram" to me  | mory region     | "onchip_memory    | ".                          |                |             |         |

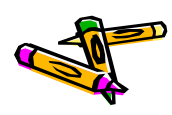

# **BSPのBuild**

- 400oflow\_bspを選択した状態で、右クリックし現れるメニューで、 Build Projectをクリック
- Consoleにて、 "[BSP build complete]"が出力されている事を確認

|                                                                       | 📉 Tutoria |
|-----------------------------------------------------------------------|-----------|
| Rroblems 🖉 Tasks Console 🔊 🗉 Properties 🧧 🗖                           | 🔮 Sample  |
| CDT Build Console [400oflow_bsp]                                      |           |
| •          •          •                                               | 🔶 What's  |
| alt_software_exception.o obj/HAL/src/alt_stat.o obj/HAL/              |           |
| <pre>src/alt_tick.o obj/HAL/src/alt_times.o obj/HAL/src/</pre>        |           |
| <pre>alt_uncached_free.o obj/HAL/src/alt_uncached_malloc.o obj/</pre> | 🗇 Workb   |
| HAL/src/alt_unlink.o obj/HAL/src/alt_usleep.o obj/HAL/src/            | _         |
| alt_walt.o obj/HAL/src/alt_write.o obj/HAL/src/                       |           |
| altera_hiosz_qsys_ind.0 obj/HAL/sic/cit0.0 obj/                       |           |
| altera avalon itag uart fd.o obj/drivers/src/                         |           |
| altera avalon jtag uart init.o obj/drivers/src/                       |           |
| altera_avalon_jtag_uart_ioctl.o obj/drivers/src/                      |           |
| altera_avalon_jtag_uart_read.o obj/drivers/src/                       |           |
| altera_avalon_jtag_uart_write.o                                       |           |
| [BSP build complete]                                                  |           |
| WWW Duild Finished WWW                                                |           |
| TATA DUTIO LIUTNIGO ALAL                                              |           |

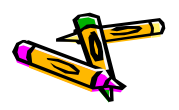

psp

#### 400oflowのBuild

- ・ ファイルの準備
  - コンテストのサイトから配布されている400oflow\_v07.tar.gzを展開し、
     400\_oflowディレクトリに移動し、そこでmake exportをする.
  - 上記により, export/altera/src/の下にnios用のソースファイルが生成される
  - software/400oflowディレクトリに移動し, export/altera/srcディレクト リにあるファイルを全てコピーする.
- ・ Eclipse上で, 400oflowプロジエクトを選択した状態で, 右クリックし現れるメニ ューで,
  - Refreshをクリックする
  - Build projectをクリックする
  - Run As -> Nios II Hardwareをクリックする
- 後はホストPCから画像の転送プログラムなどを動かせばOK

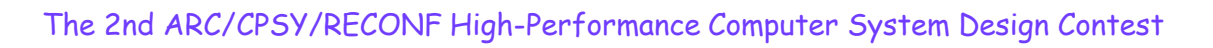